## paedML Die Musterlösung Baden-Württemberg

## Servervirtualisierung paedML<sup>®</sup> Windows für schulische Netzwerke

Anleitung:

Einspielen des virtuellen paedML<sup>®</sup> Windows Servers S1 in der Version SK 2.8 in den Hypervisor VMware ESXi

Autoren:

Martin Ewest Markus Finkenbein Soo-Dong Kim

**Endredaktion:** 

**Birgit Mikley** 

Stand: 09.07.2013

## Inhaltverzeichnis

| Anmerkung                                                                                                    | 2                                                                                                    |
|----------------------------------------------------------------------------------------------------|----------------------------------------------------------------------------------------------------|
| Voraussetzungen                                                                                                    | 3                                                                                                    |
| Hardware und technische Voraussetzungen<br>Datenträger paedML Windows mit OVF<br>Optional: Erstellen eines virtuellen Clients                                                                                                    | 3<br>3<br>3                                                                                                    |
| Bereits erfolgte Vorarbeiten                                                                                                    | 4                                                                                                    |
| Bereits erfolgte Installations- und Konfigurationsschritte auf dem virtuellen Server S1<br>Vorbereitete SoN-Softwarepakete                                                                                                    | 5<br>8                                                                                                    |
| Einspielen des paedML <sup>®</sup> Windows Servers S1                                                                                                    | 9                                                                                                    |
| Anschließen des Datenträgers<br>Einloggen auf dem ESXi mittels des vSphere-Clients<br>OVF-Vorlage des paedML Windows Servers S1 bereitstellen<br>Bearbeiten der VM-Einstellungen<br>Kontrolle der Netzwerkkarten<br>Optional: Anpassung der Größe der Festplatte 2<br>Erstellen eines Snapshots vor dem ersten Start<br>Erster Start der virtuellen Maschine <i>paedML_S1</i><br>Anpassungen der virtuellen Maschine <i>paedML_S1</i><br>Installation des VMware Tools<br>Optional: Anpassungen der Festplattengröße<br>Aufruf des Skripts zur Anpassung der Lizenzen und Kennwörter an Ihre Schule<br>Offene Punkte und schulspezifische Anpassungen | 9<br>9<br>10<br>17<br>18<br>20<br>22<br>25<br>25<br>25<br>25<br>28<br>31<br>33                                                                                                    |
| Ergänzungen                                                                                                    | 36                                                                                                    |
| Überprüfen der korrekten Zuordnung der internen Netzwerkkarte<br>OVF-Vorlage des Test-Clients bereitstellen<br>Start der virtuellen Maschine <i>VM_Test</i><br>Funktionstest der internen Netzwerkkarte<br>Entfernen der Testmaschine<br>Aufsetzen von eigenen virtuellen Maschinen<br>Erstellung und Konfiguration einer eigenen virtuellen Maschine<br>Anpassungen der Booteinstellung der virtuellen Maschine<br>Aufsetzen einer eigenen virtuellen Maschine über PXE-Boot                                                                                                    | 36<br>36<br>42<br>43<br>43<br>44<br>45<br>52<br>55                                                                                                    |
|                                                                                                    | Anmerkung Voraussetzungen Hardware und technische Voraussetzungen Datenträger paedML Windows mit OVF Optional: Erstellen eines virtuellen Clients  Erster Stenfolgte Vorarbeiten Bereits erfolgte Installations- und Konfigurationsschritte auf dem virtuellen Server S1 Vorbereitete SoN-Softwarepakete  Einspielen des paedML <sup>®</sup> Windows Servers S1 Anschließen des Datenträgers Einloggen auf dem ESXi mittels des vSphere-Clients OVF-Vorlage des paedML <sup>®</sup> Windows Servers S1 bereitstellen Bearbeiten der VM-Einstellungen Kontrolle der Netzwerkkarten Optional: Anpassung der Größe der Festplatte 2 Erstellen eines Snapshots vor dem ersten Stat Anpassungen der virtuellen Maschine <i>paedML_S1</i> Anpassungen der virtuellen Maschine <i>paedML_S1</i> Antpassung der Festplattengröße Aufruf des Skripts zur Anpassung der Lizenzen und Kennwörter an Ihre Schule Offene Punkte und schulspezifische Anpassungen  Überprüfen der korrekten Zuordnung der internen Netzwerkkarte OVF-Vorlage des Test-Clients bereitstellen Stat der virtuellen Maschine <i>Paet</i> Überprüfen der korrekten Zuordnung der internen Netzwerkkarte OVF-Vorlage des Test-Clients bereitstellen Stat der virtuellen Maschine (M_Test) Funktionstest der internen Netzwerkkarte Entfernen der Testmaschine Aufsetzen von eigenen virtuellen Maschine iber PXE-Boot Expelingung of Policens virtuellen Maschine (M_Test) |

## Anmerkung

Die Virtualisierung von Servern ist zurzeit eines der wichtigsten Themen im Netzwerkbereich. Entsprechend viele Anfragen zur Servervirtualisierung kommen auch von Schulen.

In Ihrer Funktion als Netzwerkberaterin oder Netzwerkberater haben Sie eventuell schon an einem der Kurse zur paedML bei der Landesakademie für Fortbildung und Personalentwicklung an Schulen<sup>1</sup> teilgenommen und erste Erfahrungen auf dem Gebiet der Virtualisierung gewonnen.

Ab der paedML Windows Schulkonsole (SK) 2.8 stellt die ZEN Windows den oder die paedML Windows-Server als virtuelle Maschine(n) bereit<sup>2</sup>.

In dieser Anleitung wird das Einspielen der vorkonfigurierten und vorinstallierten virtuellen Maschine S1 der paedML Windows Version 2.8 mit der Schulkonsole 2.8 in die Virtualisierungsumgebung mit dem Hypervisor VMware ESXi beschrieben. Weiterhin wird das Aufsetzen eines eigenen virtuellen Clientcomputers mittels PXE-Boot in Auszügen dargestellt.

<sup>&</sup>lt;sup>1</sup> <u>http://lehrerfortbildung-bw.de</u>

<sup>&</sup>lt;sup>2</sup> Die paedML Windows 2.8 wird nur als Ein-Server-Lösung virtualisiert bereitgestellt. Ab der paedML Windows 3.0 wird eine Mehr-Server-Lösung virtualisiert bereitgestellt.

### 1. Voraussetzungen

#### **1.1. Hardware und technische Voraussetzungen**

Die Hardware- und Softwarevoraussetzungen sind in dem "How To" zur Servervirtualisierung in der paedML Windows ausführlich beschrieben. Eine dieser Beschreibung entsprechenden Servervirtualisierungsumgebung mit dem Hypervisor VMware ESXi ab der Version 5.1 wird im Folgenden vorausgesetzt.

#### **1.2.** Datenträger paedML<sup>®</sup> Windows mit OVF

Die virtuellen Maschinen der paedML Windows werden als sogenannte Appliance in Form von OVF-Files ausgeliefert. OVF (Open Virtualization Format) stellt einen offenen Standard dar, um Appliances zu verteilen und wird von der DMTF (Distributed Management Task Force) veröffentlicht, der Firmen wie Microsoft, VMware, XenSource, Oracle und Red Hat angehören.

#### **1.3. Optional: Erstellen eines virtuellen Clients**

Dieser Teil ist optional. Sofern Sie - wie in Abschnitt 4.2 beschrieben - einen virtuellen Client mittels PXE-Boot erstellen wollen, benötigen Sie die entsprechenden Lizenzen für das Betriebssystem und gegebenenfalls für die Anwendungssoftware.

## 2. Bereits erfolgte Vorarbeiten

Der virtuelle Server S1 der paedML Windows in der Version SK 2.8 ist im Auslieferungszustand bereits vollständig lauffähig. Die für die Schulkonsole zur Steuerung der Clients benötigten MSI-Pakete sind bereits zugewiesen.

Selbsterklärend können aber im Auslieferungszustand keine schulspezifischen Anpassungen vorgenommen worden sein und systembedingt gibt es noch offene Punkte. Im Abschnitt 0 ff. werden die notwendigen Schritte zum Abschließen der Installation und Konfiguration beschrieben bzw. auf die entsprechenden Anleitungen verwiesen.

Zur Übersicht über die bereits erfolgten Vorarbeiten wird in Abschnitt 0 tabellarisch aufgelistet, welche Installations- und Konfigurationsschritte bereits vorgenommen wurden. Dies erfolgt durch einen Verweis auf die entsprechenden Anleitungen des Support-Netzes, so dass - wenn gewünscht - im Detail alle Schritte nachvollziehbar sind. Spezifische Anpassungen bzw. offene Punkte werden unter Bemerkungen mit einem Verweis auf Abschnitt 0 ff. aufgeführt<sup>3</sup>.

In Abschnitt 0 wird tabellarisch aufgelistet, welche Softwarepakete - zusätzlich zu den für die Schulkonsole zur Steuerung der Clients benötigten MSI-Pakete - bereits in *PGM* bzw. *PGMPacks* abgelegt worden sind und durch Anlegen von passenden Gruppenrichtlinien und wmi-Filtern für die Installation vorbereitet sind. Die Gruppenrichtlinien sind allerdings keiner Organisationseinheit (kurz OU) zugeordnet, da im Vorfeld natürlich keine schulspezifischen Schularten und Räume angelegt werden konnten. Die Gruppenrichtlinien der entsprechenden Softwarepakete müssen von Ihnen also noch nach Anlegen der Schulart und der Räume den gewünschten OUs zugeordnet werden. Sicher decken die vorbereiteten Softwarepakete nicht vollständig Ihren Bedarf ab und vermutlich sind einige der Softwarepakete mit Erscheinen des virtuellen paedML Windows Servers S1 schon wieder veraltet. Informieren Sie sich bitte im Kundenportal des Support-Netzes unter MSI-Pakete (<u>http://www.lmz-bw.de/technische-unterstuetzung/kundenportal/lernsoftwarepakete</u> austauschen und fehlende Pakete ergänzen.

Die benannten Anleitungen finden Sie auf dem ausgelieferten USB-Stick im Ordner Anleitungen.

<sup>&</sup>lt;sup>3</sup> Sinnvollerweise führen Sie die jeweiligen Nacharbeiten aber erst anhand des Abschnitts 0 ff. durch, denn manche Schritte können auf einmal durchgeführt werden.

# **2.1. Bereits erfolgte Installations- und Konfigurationsschritte auf dem virtuellen Server S1**

| Schritt-Nr. | Anleitung                                          | Beginn Seite | Ende Seite | Bemerkung                                                                                                    |
|-------------|----------------------------------------------------|--------------|------------|----------------------------------------------------------------------------------------------------|
| 1           | paedML_21_2003_install.pdf,<br>Stand 26.03.2010    | 1            | 8          | Zwei virtuelle HD für Partition C (100 GB) und Partition D (200 GB)                                                                                                    |
| 2           | paedML_21_2003_install.pdf,<br>Stand 26.03.2010    | 9            | 21         | Eingabe bei Benutzerinformationen: "Netzwerkberater", "Schule"                                                                                                    |
| 3           | paedML_21_2003_install.pdf,<br>Stand 26.03.2010    | 22           | 34         | nach Anleitung; Checkliste ist erfüllt                                                                                                    |
| 4           | paedML_21_2003_install.pdf,<br>Stand 26.03.2010    | 35           | 63         | Windows Server 2003 SP2 installiert;<br>Setup der paedML 2.1 durchgeführt<br>XP-RIS per C:\SetupML2003\RISClient\setup.vbs mit XP<br>SP3-Datenträger ausgeführt (PW: "muster", siehe Ab-<br>schnitt 3.7.3);<br>Remotedesktop aktiviert (nur für Domain-Administrator)                                                                                                    |
| 5           | paedML_21_2003_install.pdf,<br>Stand 26.03.2010    | 64           | 95         | <ul> <li>nach Anleitung, aber:</li> <li>ISA2006_FWClient erstellt, aber nicht OU Workstation zugewiesen (siehe Abschnitt 3.7.4 l)</li> <li>Kapitel 5.5.2 ff. Schulspezifische Anpassungen wie Schulart und Räume müssen noch vorgenommen werden (siehe Abschnitt 3.7.4 ll)</li> <li>Kapitel 5.6: Kennwörter wurden auf "muster" belassen (siehe Abschnitt 3.7.3)</li> <li>Checkliste Kapitel 5.7 ist sonst erfüllt</li> <li>Keine schulspezifischen Anpassungen entsprechend Seite 96 ff. durchgeführt (siehe Abschnitt 3.7.4 lll)</li> <li>Automatische Updates beim Server S1 auf <i>Benachrichtigen, aber nicht herunterladen oder installieren</i> eingestellt; MS-Updates installiert (siehe Abschnitt 3.7.4 lll)</li> </ul> |
| 6           | paedML_FW-Update_install.pdf,<br>Stand: 07.07.2010 | 1            | 9          | FW-Regel Internetzugriff für Server hinzugefügt: Lokaler<br>Host<br>Datei paedml_fw-update.zip entpackt und installiert                                                                                                    |
| 7           | paedML-Win_Schulkonsole25.pdf,<br>Stand 30.07.2009 | 1            | 29         | <ul> <li>nach Anleitung, aber:</li> <li>keine Konfiguration der Menüeinstellungen</li> <li>kein sicheres Kennwort bei VNC gesetzt, auf "muster"<br/>belassen (siehe Abschnitt 3.7.3)</li> <li>Lehrerprofil nicht angepasst</li> <li>Tauschlaufwerke nicht angepasst (siehe Abschnitt 3.7.4<br/>V)</li> <li>entsprechende MSI-Pakete nicht zugewiesen, da ab<br/>Installation von SK 2.7 (s.u.) Ultra-VNC eingesetzt wird</li> </ul>                                                                                                    |

#### Einspielen des virtuellen paedML<sup>®</sup> Windows Servers S1 in der Version SK 2.8 in den Hypervisor VMware ESXi

| Schritt-Nr. | Anleitung                                                   | Beginn Seite | Ende Seite | Bemerkung                                                                                                    |
|-------------|-------------------------------------------------------------|--------------|------------|----------------------------------------------------------------------------------------------------|
| 8           | Patch1-SK2.5-install.pdf,<br>Stand: 30.09.2009              | 1            | 12         | nach Anleitung, aber:<br>- kein (neues) MSI-Paket zugewiesen, da ab Installation<br>von SK 2.7 Ultra-VNC eingesetzt wird<br>- kein sicheres Kennwort bei VNC gesetzt, bei "muster"<br>belassen (siehe Abschnitt 3.7.3)                                                                                                    |
| 9           | Patch2-SK2.5-install.pdf,<br>Stand: 17.05.2010              | 1            | 10         | nach Anleitung                                                                                                    |
| 10          | paedML-Windows-<br>Schulkonsole27.pdf,<br>Stand: 17.11.2011 | 1            | 87         | <ul> <li>nach Anleitung, aber:</li> <li>keine Konfiguration der Menüeinstellungen (siehe Abschnitt 3.7.4 VI)</li> <li>kein sicheres Kennwort bei VNC gesetzt, Kennwort bei "muster" belassen (siehe Abschnitt 3.7.3)</li> <li>kein sicheres Kennwort für lokalen Administrator bei W7-Clients gesetzt, bei "muster" belassen (siehe Abschnitt 3.7.3)</li> <li>Anhang nicht umgesetzt (siehe Abschnitt 3.7.4 VII)</li> </ul> |
| 11          | Microsoft                                                   |              |            | S1: Installation Microsoft Internet Explorer 8                                                                                                    |
| 12          | Patch1-SK2.7-install.pdf,<br>Stand: 24.01.2012              |              |            | nach Anleitung                                                                                                    |
| 13          | Microsoft, ISA2006-KB943462-<br>X86-DEU.msp                 |              |            | ISA 2006 SP1 installiert                                                                                                    |
| 14          | wsus30-install.pdf,<br>Stand 20.12.2007                     | 1            | 40         | nach Anleitung, aber:<br>- WSUS 3.0 SP2<br>- ReportViewer 2008 SP1 verwendet<br>- Benutzer unter Dienste\Verwaltung für WSUS erstellt:<br>"WSUS" mit komplexen PW versehen<br>- Anleitung 2.2: nicht ausgeführt (siehe Abschnitt 3.7.4<br>VIII)<br>- Anleitung 2.4: nicht ausgeführt (siehe Abschnitt 3.7.4<br>VIII)<br>- Updates für Windows XP und Windows 7 heruntergela-<br>den (ca. 6,8 GB)                            |
| 15          | paedMLwin_21_Fernzugriff.pdf,<br>Stand: 19.03.2009          | 1            | 46         | <ul> <li>nach Anleitung, aber:</li> <li>keine Anpassungen der externen Internetverbindung<br/>(siehe Abschnitt 3.7.4 X)</li> <li>RemoteAdmin auf <i>Kennwort läuft nie ab gestellt</i> mit<br/>Kennwort "muster" (siehe Abschnitt 3.7.3)</li> <li>Benutzer VPN-RemoteAdmin mit Kennwort:<br/>"vpn4hotline@Imz" (siehe Abschnitt 3.7.3)</li> <li>keine Installation eines DynDNS-Updaters (siehe Abschnitt 3.7.4)</li> </ul> |

| Schritt-Nr. | Anleitung                                     | <b>Beginn Seite</b> | Ende Seite | Bemerkung                                                                                                    |  |
|-------------|-----------------------------------------------|---------------------|------------|----------------------------------------------------------------------------------------------------|--|
| 16          | Patch2-SK2.7-install.pdf<br>Stand: 08.11.2012 |                     |            | nach Anleitung                                                                                                    |  |
| 17          | Microsoft                                     |                     |            | S1: Installation von .NET 4.0<br>wic_x86_deu.exe<br>dotNetFx40_Full_x86_x64.exe<br>dotNetFx40LP_Full_x86_x64de.exe                                                                                                    |  |
| 18          |                                               |                     |            | S1: Installation von MySQL Server 5.5.28<br>mysql-5.5.28-win32.msi<br>mysql-connector-odbc-5.2.2-win32.msi<br>ASPAJAXExtSetup.msi                                                                                                    |  |
| 19          |                                               |                     |            | S1: Installation der Schulkonsole 2.8 mit Druckermonitor<br>update.exe<br>SetupPrinterMonitor.msi                                                                                                    |  |
| 20          | paedML_SesamMM_install.pdf                    |                     |            | nach Anleitung aber:<br>- Anleitung 2.2.2 nicht ausgeführt, da MySQL schon vor-<br>handen<br>- Anleitung ab 2.2.7 nicht weiter ausgeführt, da Lizenzda-<br>tei von der Schule importiert werden soll<br>- Passwörter sind für phpMyAdmin und SesamMM bei<br>"muster" belassen worden |  |
| 21          | Windows-7-64-Bit.pdf                          |                     |            | nach Anleitung<br>Integration eines Images<br>- kein sicheres Kennwort für lokalen Administrator bei<br>W7-Clients gesetzt, bei "muster" belassen                                                                                                    |  |

### 2.2. Vorbereitete SoN-Softwarepakete

|     |                                              |            | Lauffäh<br>Clien | ig unter f<br>tbetriebss | olgenden<br>system⁴ |
|-----|----------------------------------------------|------------|------------------|--------------------------|---------------------|
| Nr. | Name                                         | Wmi-Filter | Windows<br>XP    | Windows 7<br>32 Bit      | Windows 7<br>64 Bit |
| 1   | SoN_7-Zip                                    | Win2000/XP | Х                |                          |                     |
| 2   | SoN_AdbeRdr11000_de_DE                       | -          | Х                | Х                        | Х                   |
| 3   | SoN_install_flash_player_11_active_x         | -          | Х                | Х                        | Х                   |
| 4   | SoN_install_flash_player_11_plugin           | -          | Х                | Х                        | Х                   |
| 5   | SoN_Shockwave_11                             | Win2000/XP | Х                |                          |                     |
| 6   | SoN_Audacity-win-2.0.3_mit_lame_und_plugins  | -          | Х                | Х                        |                     |
| 7   | SoN_CDBurner_4.5.1.3668                      | -          | Х                | Х                        | Х                   |
| 8   | SoN_DirectX9.25                              | Win2000/XP | Х                |                          |                     |
| 9   | SoN_Gimp_2.6.11                              | Win2000/XP | Х                |                          |                     |
| 10  | SoN_Inkscape_0.48                            | Win2000/XP | Х                |                          |                     |
| 11  | SoN_IrfanView_4.33                           | -          | Х                | Х                        | Х                   |
| 12  | SoN_LibreOffice_3.5.4                        | -          | Х                | Х                        | Х                   |
| 13  | SoN_Mediaplayer11                            | Win2000/XP | Х                |                          |                     |
| 14  | SoN_Mozilla_Firefox_ESR mit Startmenüeintrag | -          | Х                | Х                        | Х                   |
| 15  | SoN_Notepad_++_6.1.6                         | -          | Х                | Х                        | Х                   |
| 16  | SoN_Photofiltre7                             | Win2000/XP | Х                |                          |                     |
| 17  | SoN_QuickTime_7.72                           | -          | Х                | Х                        | Х                   |
| 18  | SoN_Tipp10_2.0.3                             | Win2000/XP | Х                |                          |                     |
| 19  | SoN_TrueCrypt7_1_oSM_oDS_2012_02             | Windows 7  | Х                | Х                        | Х                   |
| 20  | SoN_TrueCrypt7_1a mit Setup_OSM_oDS          | Win2000/XP | Х                |                          |                     |
| 21  | SoN_VLC_2.0.3                                | -          | Х                | Х                        | Х                   |
| 22  | SoN_XMind_3.3.1                              | -          | Х                | Х                        |                     |

<sup>&</sup>lt;sup>4</sup> Angaben der SoN-Gruppe des Support-Netzes

## 3. Einspielen des paedML<sup>®</sup> Windows Servers S1

#### 3.1. Anschließen des Datenträgers

Schließen Sie den ausgelieferten USB-Stick an der Management-Arbeitsstation an. Überprüfen Sie die korrekte Erkennung des USB-Sticks im Windows-Explorer:

| Computer >                                                                                         | Computer durchsuchen                                                                                                    |
|----------------------------------------------------------------------------------------------------|----------------------------------------------------------------------------------------------------|
| Organisieren 🔻 Systemeigenschaften Programm de                                                     | installieren oder ändern 🔹 👔 🔞                                                                                                   |
| <ul> <li>★ Favoriten</li> <li>■ Desktop</li> <li>▶ Downloads</li> <li>3 Zuletzt besucht</li> </ul> | <ul> <li>Festplatten (1)</li> <li>System (C:)</li> <li>83,9 GB frei von 99,8 GB</li> <li>Geräte mit Wechselmedien (3)</li> </ul> |
| i Bibliotheken<br>■ Bilder<br>■ Dokumente                                                          | Diskettenlaufwerk (A:)                                                                                                    |
| 🔊 Musik<br>🛃 Videos                                                                                | DVD-Laufwerk (D:)                                                                                                    |
| Computer<br>System (C:)<br>PAEDMLWIN (E:)                                                          | PAEDMLWIN (E:)                                                                                                    |

In diesem Beispiel hat der USB-Stick den Laufwerksbuchstaben E erhalten.

#### 3.2. Einloggen auf dem ESXi mittels des vSphere-Clients

| 🕢 VMware vSphere Client                                                                                 | ×                                                                                                    |
|----------------------------------------------------------------------------------------------------|----------------------------------------------------------------------------------------------------|
| <b>vm</b> ware <sup>•</sup><br>VMware vSphere <sup>™</sup>                                              | 2                                                                                                    |
| Client                                                                                                  |                                                                                                    |
| Zur direkten Verwaltung e<br>den Hostnamen ein.<br>Geben Sie zur Verwaltung<br>Namen eines vCenter Serv | ines einzigen Hosts geben Sie die IP-Adresse oder<br>von mehreren Hosts die IP-Adresse oder den<br>vers ein. |
| IP-Adresse / Name:                                                                                      | 192.168.11.1                                                                                                 |
| Benutzername:                                                                                           | root                                                                                                    |
| Kennwort:                                                                                               | ******                                                                                                    |
|                                                                                                    |                                                                                                    |
|                                                                                                    | Windows-Sitzungsanmeldedaten verwenden                                                                       |
|                                                                                                    | Anmelden Schließen Hilfe                                                                                     |

Für die Konfiguration loggen Sie sich auf der Management-Arbeitsstation mithilfe des vSphere-Clients am ESXi ein. Geben Sie dazu die IP-Adresse des ESXi, den Benutzernamen eines Benutzers mit root-Rechten und das zugehörige Kennwort ein und klicken Sie auf *Anmelden*.

#### 3.3. OVF-Vorlage des paedML<sup>®</sup> Windows Servers S1 bereitstellen

| 79 🕼 | 2.169.11 phere Client                     |                                                                                                    |
|------|-------------------------------------------|----------------------------------------------------------------------------------------------------|
| Date | i Bearbeiten Ansicht Bestandsliste        | Verwaltung Plug-Ins Hilfe                                                                                                    |
|      | Neu 🕨                                     | te 🕨 🛐 Bestandsliste                                                                                                    |
|      | OVF-Vorlage bereitstellen                 |                                                                                                    |
| _    | Export                                    |                                                                                                    |
|      | Bericht +                                 | iost.localdomain VMware E5Xi, 5.1.0, 838463   Test (Restzeit: 60 Tage)                                                                                                    |
|      | VA Marketplace durchsuchen                | Schritte Übersicht Virtuelle Maschinen Ressourcenzuteilung Leistung Konfiguration                                                                                                    |
|      | Zuordnungen drucken                       |                                                                                                    |
|      | Beenden                                   | s ist ein Host?                                                                                                    |
|      | Eil<br>Vii<br>Au<br>Stu<br>Ve<br>we<br>au | THost ist ein Computer, auf dem Virtuelle M<br>tualisierungssoftware wie ESX oder ESXI zur<br>isführung virtueller Maschinen eingesetzt wird. Hosts<br>ellen die CPU- und Arbeitsspeicherressourcen zur<br>irfügung, die von den virtuellen Maschinen verwendet<br>irden, und ermöglichen virtuellen Maschinen den Zugriff<br>f Speicher sowie eine Verbindung zum Netzwerk. |

Klicken Sie in der Menüleiste auf Datei. Klicken Sie im Anschluss auf OVF-Vorlage bereitstellen.

| OVF-Vorlage bereitstellen                                                                                                 |                                                                                                    |
|----------------------------------------------------------------------------------------------------|----------------------------------------------------------------------------------------------------|
| Quelle<br>Wählen Sie den Speicherort                                                                                      | der Grußle                                                                                                    |
| Wallen die den opeierer ore                                                                                               |                                                                                                    |
| Quelle<br>Einzelheiten zur OVF-Vorlage<br>Name und Speicherort<br>Speicher<br>Festplattenformat<br>Bereit zum Abschließen | Aus einer Datei oder URL bereitstellen         Image: Comparison of the comparison of the compariso |
| Hilfe                                                                                                    | < Zurück Weiter > Abbrechen                                                                                                    |

Klicken Sie auf Durchsuchen.

| OVF-Vorlage bereitstellen    | grine with      |                          |                                            |           |
|------------------------------|-----------------|--------------------------|--------------------------------------------|-----------|
| Öffnen                       | S1_SK_2_8 		 ≠9 | S1_SK_2_8 durchsuchen    |                                            |           |
| Organisieren 🔻 Neuer Ordner  |                 | := -                     | 0                                          |           |
| Desktop                      | Name            | Änderung                 | sdatum                                     |           |
| Uownloads<br>Suletzt besucht | S1_SK_2_8.ovf   | 09.01.2013               | 3 11:30                                    |           |
|                              |                 |                          | Durchsuchen ternet an oder ale Festplatte, |           |
| Dateiname: S1_               | SK_2_8.ovf 	▼   | OVF-Pakete (*.ovf;*.ova) | •                                          |           |
|                              |                 | Öffnen Abbreck           | hen                                        |           |
|                              |                 |                          |                                            |           |
| Hilfe                        |                 | <u> </u>                 | < Zurück Weiter >                          | Abbrechen |

Wählen Sie die OVF-Datei S1\_SK\_2\_8.ovf aus und klicken Sie auf Öffnen.

| OVF-Vorlage bereitstellen                  |                                                                                                    |
|--------------------------------------------|----------------------------------------------------------------------------------------------------|
| Quelle<br>Wählen Sie den Speicherort der O | nalla                                                                                                    |
| Wallen die den opeicherdrit der g          |                                                                                                    |
|                                            |                                                                                                    |
| Quelle<br>Einzelheiten zur OVE-Vorlage     |                                                                                                    |
| Endbenutzer-Lizenzvereinbaru               |                                                                                                    |
| Name und Speicherort                       |                                                                                                    |
| Speicher                                   |                                                                                                    |
| Festplattenformat                          | Aus einer Datei oder URL bereitstellen                                                                                                    |
| Netzwerkzuordnung                          | E:\S1 SK 2 8\S1 SK 2 8 ovf                                                                                                    |
| Bereit zum Abschließen                     |                                                                                                    |
|                                            | Geben Sie eine URL zum Herunterladen und Installieren des OVF-Pakets aus dem Internet an oder<br>geben Sie einen Speicherort an, auf den Ihr Computer zugreifen kann, z.B. eine lokale Festplatte, |
|                                            | eine Netzwerkfreigabe oder ein CD-/DVD-Laufwerk.                                                                                                    |
|                                            |                                                                                                    |
|                                            |                                                                                                    |
|                                            |                                                                                                    |
|                                            |                                                                                                    |
|                                            |                                                                                                    |
|                                            |                                                                                                    |
|                                            |                                                                                                    |
|                                            |                                                                                                    |
|                                            |                                                                                                    |
|                                            |                                                                                                    |
|                                            |                                                                                                    |
|                                            |                                                                                                    |
|                                            |                                                                                                    |
|                                            |                                                                                                    |
|                                            |                                                                                                    |
|                                            |                                                                                                    |
|                                            |                                                                                                    |
|                                            |                                                                                                    |
|                                            |                                                                                                    |
|                                            |                                                                                                    |
| Hilfe                                      |                                                                                                    |

Klicken Sie auf Weiter.

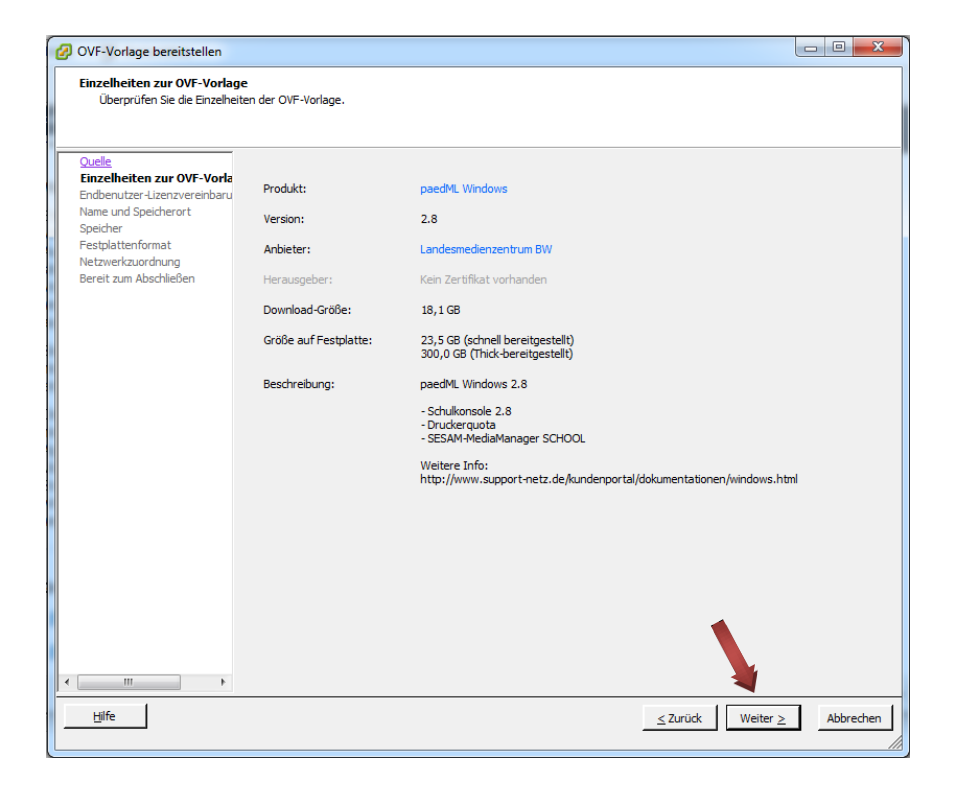

Klicken Sie auf Weiter.

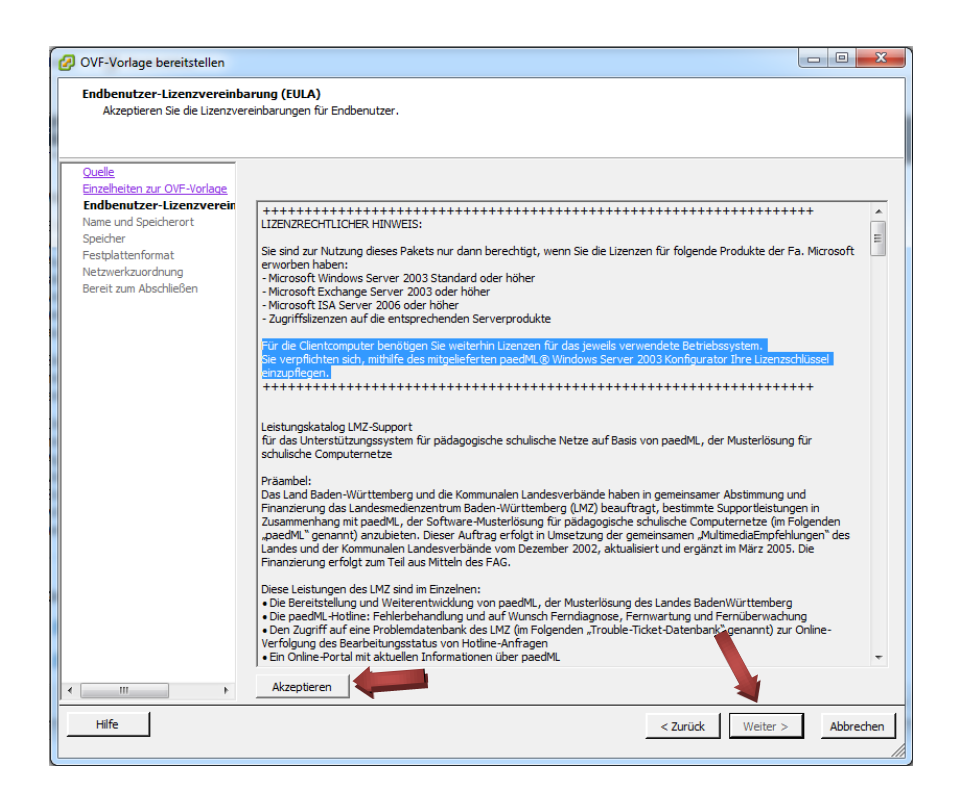

Akzeptieren Sie die Endbenutzer-Lizenzvereinbarung und klicken Sie auf Weiter.

| OVF-Vorlage bereitstellen                                                                      | Areg Regiles 1886                                      |           |
|------------------------------------------------------------------------------------------------|--------------------------------------------------------|-----------|
| Name und Speicherort<br>Geben Sie einen Namen um                                               | d einen Sneicherort für die bereitnestellte Vorlane an |           |
| deservice einer Hamer die                                                                      | a and open a or the deletigestance for loge an         |           |
| Quelle<br>Einzelheiten zur OVF-Vorlage<br>Endbenutzer-Lizenzvereinbaru<br>Name und Speicherort | Name:<br> paedML_S1                                    |           |
| <u>Speicher</u><br>Festplattenformat<br>Netzwerkzuordnung<br>Bereit zum Abschließen            |                                                        |           |
|                                                                                                |                                                        |           |
|                                                                                                |                                                        |           |
|                                                                                                |                                                        |           |
|                                                                                                |                                                        |           |
|                                                                                                |                                                        |           |
|                                                                                                |                                                        |           |
|                                                                                                |                                                        |           |
| Hilfe                                                                                          | < Zurüdk Weiter >                                      | Abbrechen |
|                                                                                                |                                                        |           |

Geben Sie bei Name  ${\it paedML}\_{\it S1}$  ein.

| Einzelheiten zur OVE-Vorlag | Zielspe | Zielspeicher für die Dateien der virtuellen Maschine auswählen: |            |              |               |          |       |                   |       |  |  |
|-----------------------------|---------|-----------------------------------------------------------------|------------|--------------|---------------|----------|-------|-------------------|-------|--|--|
| Endbenutzer-Lizenzvereinba  | aru Nam | ie                                                              | Laufwerkst | Kapazität    | Bereitgestel. | Frei     | Тур   | Thin Provisioning | Zugri |  |  |
| ame und Speicherort         | 1       | ESXi_System                                                     | Nicht-SSD  | 35,00 GB     | 971,00 MB     | 34,05 GB | VMFS5 | Unterstützt       | Einze |  |  |
| Bereit zum Abschließen      |         |                                                                 |            |              |               |          |       |                   |       |  |  |
|                             | •       |                                                                 |            |              |               |          |       |                   |       |  |  |
|                             | Nam     | ie                                                              | Laufwerkst | Kapazität Be | ereitgestellt | Frei     | Тур   | Thin Provisioning | Zu    |  |  |
|                             |         |                                                                 |            |              |               |          |       |                   |       |  |  |
|                             |         |                                                                 |            |              |               |          |       |                   |       |  |  |
|                             |         |                                                                 |            |              |               |          |       |                   |       |  |  |
|                             | <       |                                                                 |            |              |               |          |       |                   |       |  |  |
|                             | Kompa   | itibilität:                                                     |            |              | m             |          |       |                   |       |  |  |
|                             | Kompa   | ıtibilität:                                                     |            |              | 111           |          |       |                   |       |  |  |

Wählen Sie als Speicher PAEDML\_VM und klicken Sie auf Weiter.

Wählen Sie das Festplattenformat aus:

Es gibt drei Formate, die ESXi zur Verfügung stellt:

- a) "Thick-Provisioning Lazy-Zeroed": der gesamte in der Konfiguration der virtuellen Maschine angegebene Festplattenspeicher wird sofort in voller Größe dem ESXi-Datenspeicher zugeteilt.
- b) "Thick-Provisioning Eager-Zeroed": der gesamte in der Konfiguration der virtuellen Maschine angegebene Festplattenspeicher wird sofort in voller Größe dem ESXi-Datenspeicher zugeteilt. Zusätzlich wird der von der virtuellen Maschine noch ungenutzte Speicherplatz mit Nullen aufgefüllt.
- c) "Thin Provision": es wird nur in etwa der Speicherplatz belegt, den die virtuelle Maschine tatsächlich auch gerade mit Daten belegt hat. Die Festplattengröße auf dem ESXi-Datenspeicher wächst nach Bedarf der virtuellen Maschine langsam an. Wenn keine Snapshots vorhanden sind, kann der Festplattenspeicher noch problemlos erweitert werden! Wir empfehlen Ihnen dieses Format, wenn nicht das letzte Quäntchen an Performance benötigt wird.

| OVF-Vorlage bereitstellen                                                                                  | Aug Rapits 1884                                                                 |           |                   |           |
|----------------------------------------------------------------------------------------------------|---------------------------------------------------------------------------------|-----------|-------------------|-----------|
| Festplattenformat<br>In welchem Format möchte                                                              | n Sie die virtuellen Festplatten speic                                          | hern?     |                   |           |
| Quelle<br>Einzelheiten zur OVF-Vorlage<br>Endbenutzer-Lizenzvereinbaru<br>Name und Speicherort<br>Speicher | Datenspeicher:<br>Verfügbarer Speicherplatz (GB):                               | PAEDML_VM |                   |           |
| Festplattenformat<br>Netzwerkzuordnung<br>Bereit zum Abschließen                                           | Thick-Provision Lazy-Zeroed     Thick-Provision Eager-Zeroec     Thin Provision | 1<br>9    |                   |           |
|                                                                                                    |                                                                                 |           |                   |           |
|                                                                                                    |                                                                                 |           |                   |           |
| Hife                                                                                                    |                                                                                 |           | < Zurück Weiter > | Abbrechen |

Wenn Sie Ihr gewünschtes Festplattenformat ausgewählt haben, fahren Sie fort mit Klick auf Weiter.

| OVF-Vorlage bereitstellen                                              | ung Regilie Hills                                    |                                                  |                    |
|------------------------------------------------------------------------|------------------------------------------------------|--------------------------------------------------|--------------------|
| Netzwerkzuordnung<br>Welche Netzwerke sollen die                       | bereitgestellte Vorlage verwenden?                   |                                                  |                    |
| Quelle<br>Einzelheiten zur OVF-Vorlage<br>Endbenutzer-Lizenzvereinbaru | Ordnen Sie die Netzwerke in dieser OVF               | -Vorlage den Netzwerken in Ihrer Bestandsliste z |                    |
| Name und Speicherort                                                   | Quellnetzwerke                                       | Zielnetzwerke                                    |                    |
| Eestplattenformat                                                      | paedML_intem                                         | paedML_intem                                     |                    |
| Netzwerkzuordnung<br>Bereit zum Abschließen                            | paedML_extem Beschreibung: The paedML_intern network | paedML_extem                                     | A                  |
|                                                                        |                                                      |                                                  | -                  |
| Hilfe                                                                  |                                                      | < Zurüd                                          | Weiter > Abbrechen |

Die Netzwerkkartenzuordnung sollte automatisch erfolgen. Gegebenenfalls müssen Sie zu einem späteren Zeitpunkt Anpassungen vornehmen. Klicken Sie einfach auf *Weiter.* 

| OVF-Vorlage bereitstellen                                                                                                    | tong Phagelon 1986                                                                                                    |                                                                                                    |                  | _ O <mark>_ X</mark> |
|----------------------------------------------------------------------------------------------------|----------------------------------------------------------------------------------------------------|----------------------------------------------------------------------------------------------------|------------------|----------------------|
| Bereit zum Abschließen<br>Sind dies die Optionen, die S                                                                                                    | Sie verwenden möchten?                                                                                                    |                                                                                                    |                  |                      |
| Quele<br>Einzelheiten zur OVE-Vorlage<br>Endbenutzer-Jizenvereinbaru<br>Name und Speicherort<br>Speicher<br>Eestpalattenformat<br>Netzwerkzuordnung<br>Bereit zum Abschließen | Wenn Sie auf 'Beenden' k<br>Einstellungen für die Bereit<br>OVF-Datei:<br>Download-Größe:<br>Größe auf Festplatte:<br>Name:<br>Host/Cluster:<br>Datenspeicher:<br>Festplattenbereitstellu.<br>Netzwerkzuordnung: | licken, wird eine Bereitstellungsaufgabe gesta<br>stellung:<br>Z:\A_VM_Share\paedML_SLovf<br>18,1 GB<br>23,5 GB<br>paedML_S1<br>localhost.<br>PAEDML_VM<br>Thin Provision<br>'paedML_intern' zu 'paedML_intern'<br>'paedML_extern' zu 'paedML_extern' | rtet.            |                      |
|                                                                                                    | Nach der Bereitstellung                                                                                                    | einschalten                                                                                                    |                  |                      |
| Hilfe                                                                                                    |                                                                                                    |                                                                                                    | < Zurück Beenden | Abbrechen            |

Sie sehen eine Zusammenfassung der gewählten Einstellungen. Klicken Sie zum Starten der Bereitstellung auf *Beenden*.

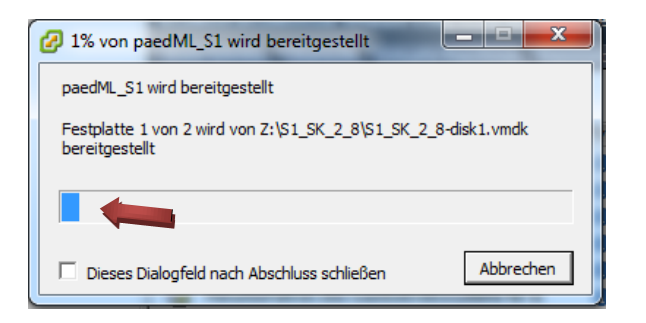

Es wird der Fortschritt der Bereitstellung angezeigt. Dieser Vorgang kann eine Zeit dauern.

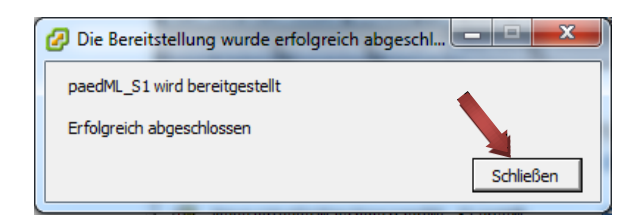

Sobald die Bereitstellung abgeschlossen ist, erscheint ein entsprechendes Hinweisfenster. Klicken Sie auf *Schließen.* 

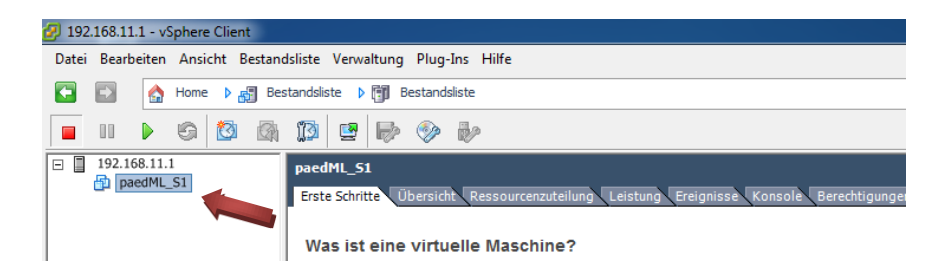

Die virtuelle Maschine paedML\_S1 steht nun zur Verfügung.

#### 3.4. Bearbeiten der VM-Einstellungen

Loggen Sie sich entsprechend des Abschnitts 2.2 mittels des vSphere-Clients am ESXi ein.

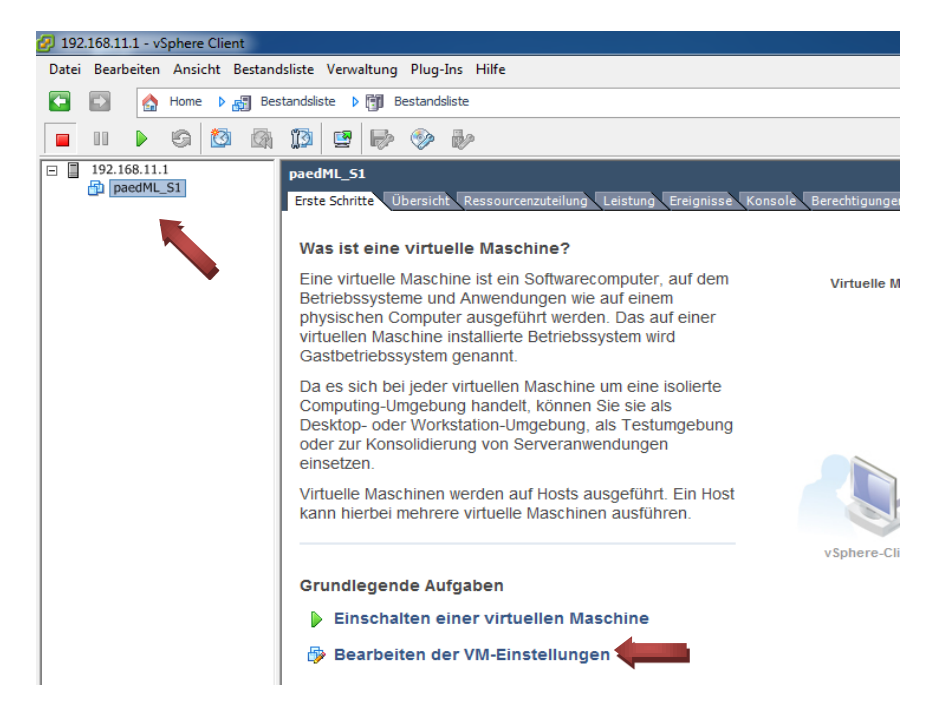

Wählen Sie durch Klick die virtuelle Maschine *paedML\_S1* aus und klicken Sie dann auf *Bearbeiten der VM-Einstellungen.* 

#### 3.4.1. Kontrolle der Netzwerkkarten

| 🕝 paedML_S1 - Eigenschaf                                                                                                    | paedML_S1 - Eigenschaften virtueller Maschinen                                                                                                    |                                                                                                    |                            |  |  |  |  |  |  |
|----------------------------------------------------------------------------------------------------|----------------------------------------------------------------------------------------------------|----------------------------------------------------------------------------------------------------|----------------------------|--|--|--|--|--|--|
| Hardware Optionen Resso                                                                                                    | urcen                                                                                                    | Version                                                                                                    | der virtuellen Maschine: 7 |  |  |  |  |  |  |
| 🗖 Alle Geräte                                                                                                    | Hinzufügen Entfernen                                                                                                    | Gerätestatus                                                                                                    |                            |  |  |  |  |  |  |
| Hardware                                                                                                    | Übersicht                                                                                                    | Beim Einschalten verbinden                                                                                                    |                            |  |  |  |  |  |  |
| Arbeitsspeider CPUs Grafikarte VMCI-Gerat SCSI-Controller 0 Festplatte 1 Festplatte 1 CD-/DVD-Laufwerk 1 Netzwerkadapter 1 VEtzwerkadapter 2 USB-Controller | opersinit<br>3072 MB<br>2<br>Grafikkarte<br>Eingeschränkt<br>LSI Logic Parallel<br>Virtuelle Festplatte<br>drom1<br>pædML_intem<br>pædML_intem<br>Vorhanden | Adapter typ<br>Aktueller Adapter: E1000<br>MAC-Adresse<br>C Automatisc C Manuell<br>DirectPath I/O<br>Status: Nicht unterstützt<br>Netzwerkverbindung<br>Netzwerkverbindung:<br>paedML_intern<br>paedML_intern |                            |  |  |  |  |  |  |
| Hife                                                                                                    |                                                                                                    | 0                                                                                                    | Abbrechen                  |  |  |  |  |  |  |

Prüfen Sie die Netzwerkverbindungen der beiden Netzwerkadapter. *Netzwerkadapter 1* muss mit dem Netzwerk *paedML\_intern* und *Netzwerkadapter 2* mit dem Netzwerk *paedML\_extern* verbunden sein.

Sollten die Einstellungen nicht stimmen, klicken Sie im linken Fensterbereich beispielsweise auf *Netzwerk*adapter 2. Anschließend klicken Sie bei *Netzwerkbezeichnung* auf *paedML\_extern* und zum Übernehmen der Einstellungen auf *OK*.

#### 3.4.2. Optional: Anpassung der Größe der Festplatte 2

Wie in dem "How To" zur Servervirtualisierung bereits beschrieben, benötigen Sie für den Betrieb der über das Support-Netz beziehbaren virtuellen Version der paedML Windows 2.8 mindestens 350 GB Speicherplatz auf dem für die virtuellen Maschinen vorgesehenen Datenspeicher.

Die Angabe der Größe von 350 GB berechnet sich wie folgt:

Die virtuelle Festplatte 1, auf der das Windows Server 2003 Betriebssystem installiert ist, ist mit 100 GB Festplattengröße vorkonfiguriert. Die virtuelle Festplatte 2, auf der u.a. die Installationsabbilder, die verteilbare oder serverbasierte Software, aber vor allem die Benutzerdaten liegen, ist mit 200 GB Festplattengröße vorkonfiguriert. 50 GB sind als Reserve eingeplant.

Da die Menge an Software und Benutzerdaten an einer Schule mit multimedialen Inhalten schnell 200 GB überschreiten kann, bietet es sich an, die virtuelle Festplatte 2 zu vergrößern. Voraussetzung dafür ist natürlich, dass der für die virtuellen Maschinen vorgesehene Datenspeicher auch physikalisch genügend Platz zur Verfügung stellt.

Der Vorgang des Vergrößerns der virtuellen Festplatte 2 setzt sich in zwei Phasen zusammen. In Phase 1 muss auf Ebene des VMware-Hypervisors die virtuelle Festplatte 2 auf die gewünschte Größe eingestellt werden. Diese Phase wird in diesem Abschnitt beschrieben.

In Phase 2 muss im laufenden Betrieb des Servers die Festplattengröße erweitert werden, da das Server-Betriebssystem die Veränderungen aus Phase 1 nicht automatisch mit einer Partitionserweiterung verbindet. Die Phase 2 wird in Abschnitt 3.7.1 beschrieben. In diesem Beispiel wird von einem Datenspeicher von 2 TB ausgegangen und die virtuelle Festplatte 2 soll von 200 GB auf 800 GB erweitert werden<sup>5</sup>.

Wählen Sie wie zu Beginn des Abschnitts 0 beschrieben durch Klick die virtuelle Maschine paedML\_S1 aus und klicken Sie dann auf Bearbeiten der VM-Einstellungen.

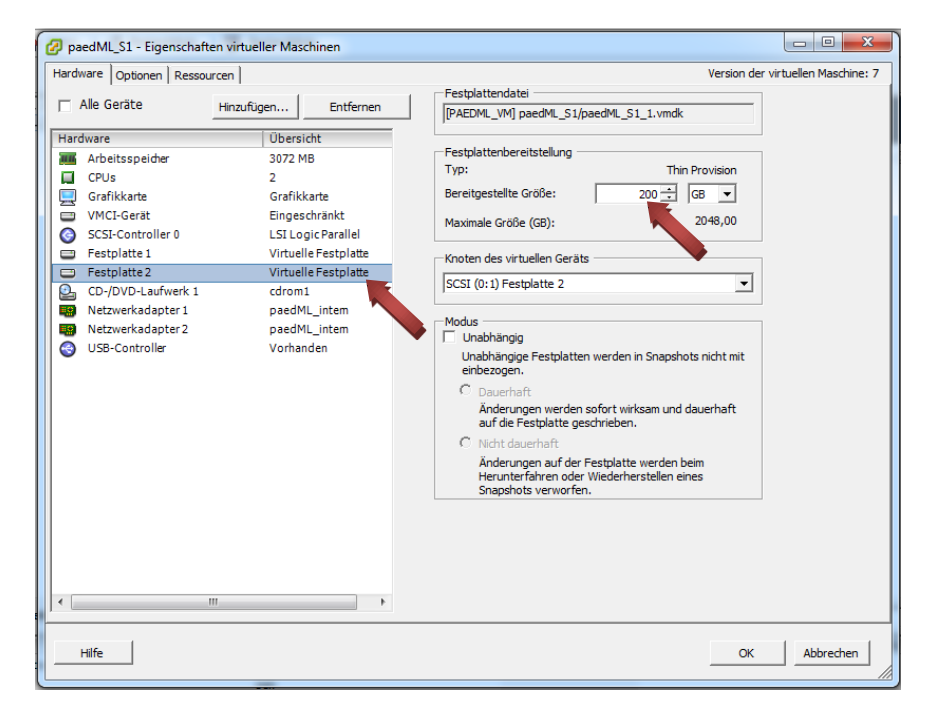

Klicken Sie im linken Fensterbereich auf *Festplatte* 2. Im Bereich *Festplattenbereitstellung* ist die *Bereitgestellte Größe* zu sehen. Die Größe der Festplatte beträgt im ausgelieferten Zustand 200 GB.

<sup>&</sup>lt;sup>5</sup> Im Datenspeicher für die virtuellen Maschinen sollten Sie bei der Konfiguration nicht den kompletten Platz dem paedML Windows-Server *S1* zuweisen, denn auch für zukünftige virtuelle Maschinen sollte Platz vorgehalten werden. Wie im oben beschriebenen Beispiel könnte bei einem RAID-5 mit 2 TB die Festplatte 2 des paedML Windows-Servers *S1* 800 GB zugewiesen bekommen. Dann bleibt noch genügend Reserve für weitere virtuelle Maschinen.

| 🕝 paedML_S1 - Eigenschaft                                                                                                    | ten virtueller Maschinen                                                                                                    |                                                                                                    |
|----------------------------------------------------------------------------------------------------|----------------------------------------------------------------------------------------------------|----------------------------------------------------------------------------------------------------|
| Hardware Optionen Ressou                                                                                                    | urcen                                                                                                    | Version der virtuellen Maschine: 7                                                                                                    |
| Alle Geräte                                                                                                    | Hinzufügen Entfernen                                                                                                    | Pestplattendatei                                                                                                    |
| Hardwara                                                                                                    | Übernicht                                                                                                    |                                                                                                    |
| <ul> <li>Arbeitsspeicher</li> <li>CPUs</li> <li>Grafikkarte</li> <li>VMCL-Gerät</li> <li>SCSI-Controller 0</li> <li>Festplatte 1</li> <li>Festplatte 2</li> <li>CO-/DVD-Laufwerk 1</li> <li>Netzwerkadapter 1</li> <li>Netzwerkadapter 2</li> <li>USB-Controller</li> </ul> | 3072 MB<br>2<br>Grafikkarte<br>Eingeschränkt<br>LSI Logic Parallel<br>Virtuelle Festplatte<br>drom 1<br>paedML_intem<br>paedML_intem<br>Vorhanden | Festplattenbereitstellung       Thin Provision         Bereitgestellte Größe       804 - G8 •         Maximale Größe (GB):       2048,00         Knoten des virtuellen Geräts       SCSI (0:1) Festplatte 2         SCSI (0:1) Festplatte 2       •         Modus       •         Unabhängig       Unabhängig         Buchahängige Festplatten werden in Snapshots nicht mit einbezogen.       •         O Buchaft       auf die Festplatte geschrieben.         O Nicht dauerhaft       auf die Festplatte werden beim         Herunterfahren oder Wiederherstellen eines       Snapshots verworfen. |
| Hilfe                                                                                                    |                                                                                                    | OK Abbrechen                                                                                                    |

Ändern Sie im Bereich *Festplattenbereitstellung* die *Bereitgestellte Größe* auf die von Ihnen gewünschte Größe. Die Größe der Festplatte wird in diesem Beispiel von 200 GB auf 800 GB geändert. Klicken Sie zum Übernehmen der Einstellungen auf *OK*.

Wie bereits erwähnt wird im Abschnitt 3.7.1 dargestellt, wie die Größe der Festplatte innerhalb der virtuellen Maschine vergrößert wird.

#### 3.5. Erstellen eines Snapshots<sup>6</sup> vor dem ersten Start

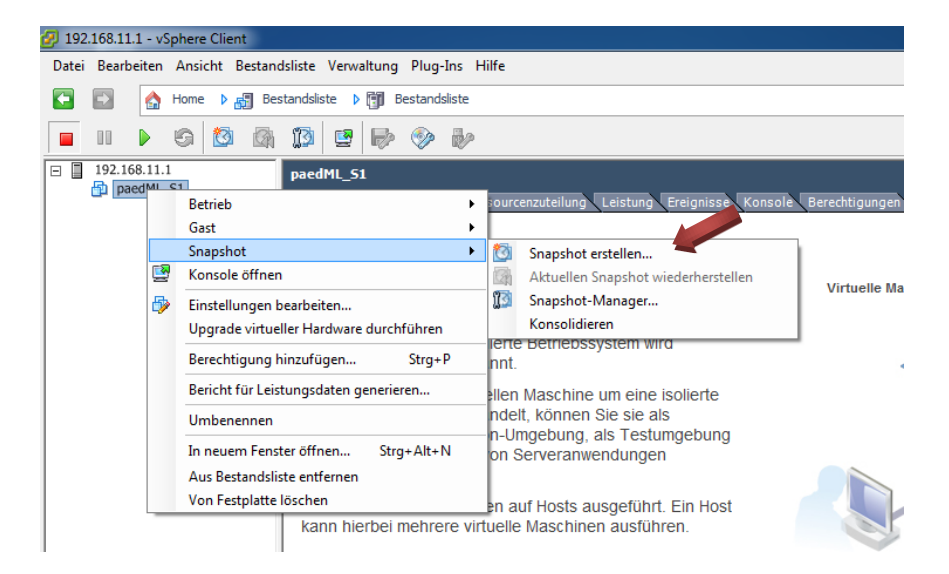

Klicken Sie mit der rechten Maustaste auf die virtuelle Maschine *paedML\_S1*. Im Menü klicken Sie auf *Snapshot* und dann auf *Snapshot erstellen…*.

<sup>&</sup>lt;sup>6</sup> Das Prinzip eines Snapshot und die sich daraus ergebenden Vorteile werden (in Englisch) unter

http://kb.vmware.com/selfservice/microsites/search.do?language=en\_US&cmd=displayKC&externalId=1015180 erklärt. Zu diesem Zeitpunkt dient der Snapshot als Wiederherstellungspunkt, falls es Probleme bei der weiteren Anpassung der virtuellen Maschine geben sollte.

|   | 🕜 Snapshot der virtuellen Maschine erstellen 🛛 🗖 💌 🔀                                                                               |
|---|----------------------------------------------------------------------------------------------------|
|   | Name                                                                                                    |
|   | 01_Anpassungen                                                                                                    |
|   | Beschreibung                                                                                                    |
|   | Anpassungen der VM-Einstellungen nach Import des OVF: NIC 2 auf<br>paedML_extern umgestellt, FP 2 von 200 GB auf 800 GB vergrößert |
|   | Snapshot des Arbeitsspeichers der virtuellen Maschine erstellen                                                                    |
| 1 | Gast-Dateisystem stilllegen (VMware The müssen installiert sein)                                                                   |
|   | OK Abbrechen Hilfe                                                                                                    |

Schreiben Sie bei *Name 01\_Anpassungen* und geben Sie bei *Beschreibung* einen Text ein, der Ihre Anpassungen bis dahin beschreibt. Klicken Sie auf *OK*.

#### 3.6. Erster Start der virtuellen Maschine paedML\_S1

| 💋 192 | 😰 192.168.11.1 - vSphere Client                                                                                         |           |            |                       |                |                |                                                                                                    |             |
|-------|----------------------------------------------------------------------------------------------------|-----------|------------|-----------------------|----------------|----------------|----------------------------------------------------------------------------------------------------|-------------|
| Datei | Bearbeiten                                                                                                    | Ansicht E | Bestandsli | iste Verwa            | altung         | Plug-          | -Ins Hilfe                                                                                                    |             |
|       | 🔁 🖌 Home 🕨 👸 Bestandsliste 👂 🗊 Bestandsliste                                                                            |           |            |                       |                |                |                                                                                                    |             |
|       | 11 D                                                                                                    | g 🔯       |            | 10 2                  | Þ              |                |                                                                                                    |             |
|       | I 192.168.11.1     paedML_S1     Erste Schritte Übersicht Ressourcenzuteilung Leistung Ereignisse Konsole Berechtigunge |           |            |                       |                |                | rechtigunger                                                                                                    |             |
|       |                                                                                                    |           |            | Was ist               | eine           | virtu          | elle Maschine?                                                                                                  |             |
|       |                                                                                                    |           |            | Eine virt<br>Betriebs | uelle<br>syste | Masch<br>me un | hine ist ein Softwarecomputer, auf dem<br>nd Anwendungen wie auf einem<br>iter ausgeführt werden. Das auf einer | Virtuelle M |

Am gedrückten roten *Gast herunterfahren*-Knopf können Sie u.a. erkennen, dass die virtuelle Maschine noch nicht eingeschaltet ist. Klicken Sie mit der rechten Maustaste auf die virtuelle Maschine *paedML\_S1*.

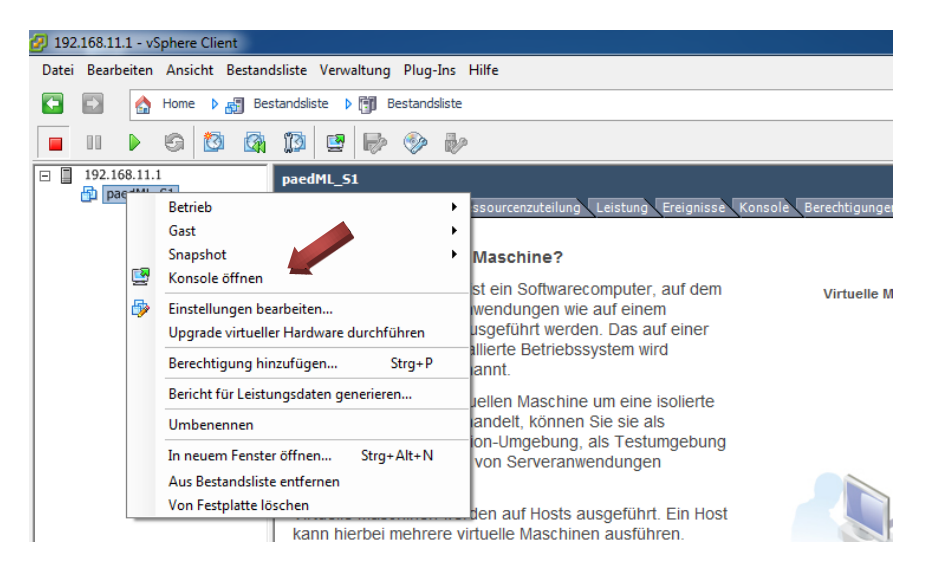

Um mit der virtuellen Maschine arbeiten zu können, klicken Sie auf Konsole öffnen.

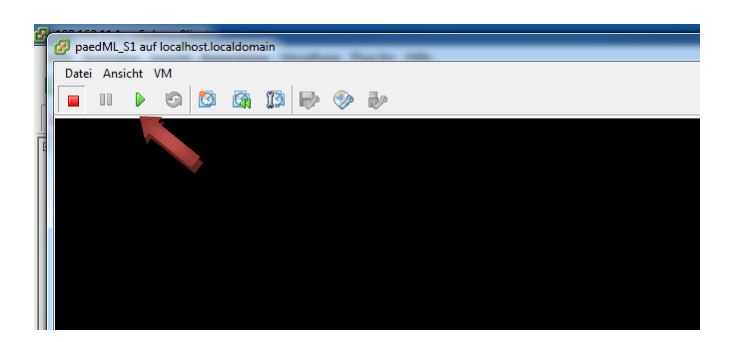

Ein Konsolenfenster öffnet sich. Ziehen Sie das Fenster auf die gewünschte Größe und klicken Sie anschließend auf den grünen *Einschalten*-Knopf.

| 9 | 🕜 paedML_S1 auf localhost.localdomain       |       | F |
|---|---------------------------------------------|-------|---|
| I | Datei Ansicht VM                            |       | h |
| I |                                             |       | Ĩ |
|   |                                             |       | ī |
|   |                                             |       |   |
| I |                                             |       | Ī |
| I |                                             |       | l |
| I |                                             |       | l |
| I |                                             |       | l |
| I |                                             |       | L |
| I |                                             |       | l |
| I | Windows Server 2003                         |       | l |
| I |                                             |       | l |
| I |                                             |       | l |
| I |                                             |       | H |
| I |                                             |       | L |
| I |                                             |       |   |
| I |                                             |       | • |
| к | Copyright @ Microsoft Corporation Microsoft |       | × |
| - |                                             |       | F |
|   |                                             |       | L |
|   |                                             |       |   |
|   | 🚱 🚞 🖸 🖉 🖉 📴 🕫 🖓 N :                         | 19:06 |   |

Die virtuelle Maschine *paedML\_S1* beginnt zu booten.

| paedML_S1 auf localhost.lo | ildomain                                       |                                     |                        |
|----------------------------|------------------------------------------------|-------------------------------------|------------------------|
| Datei Ansicht VM           |                                                |                                     |                        |
| Automatische Gr            | Benanpassung                                   |                                     |                        |
| Größe jetzt anpa           | en la la la la la la la la la la la la la      |                                     |                        |
| Gast an Fensterg           | iße anpassen                                   |                                     |                        |
| Ganzer Bildschirr          | (Strg+Alt+EINGABE)                             |                                     |                        |
|                            |                                                |                                     |                        |
|                            |                                                |                                     |                        |
|                            |                                                |                                     |                        |
|                            | Willkommen bei Windows                         |                                     |                        |
|                            | Merosoft                                       |                                     |                        |
|                            | Standard Edition                               | Server 2003                         |                        |
|                            |                                                |                                     |                        |
|                            | Copyright to 1965-2003 Microsoft Corporation   |                                     |                        |
|                            | Drücken Sie Strg+Alt+Entf, um :                | sich anzumelden.                    |                        |
|                            | Durch diese Tastenkombination wird der Comp    | outer bei der Anmeldung             |                        |
|                            | geschützt. Klicken Sie auf "Hilfe", um weitere | Informationen zu erhalten.<br>Hilfe |                        |
|                            |                                                |                                     |                        |
|                            |                                                |                                     |                        |
|                            |                                                |                                     |                        |
|                            |                                                |                                     |                        |
|                            |                                                |                                     |                        |
|                            |                                                |                                     |                        |
|                            |                                                |                                     |                        |
|                            |                                                |                                     |                        |
|                            |                                                |                                     |                        |
|                            |                                                |                                     |                        |
|                            |                                                |                                     |                        |
|                            |                                                |                                     |                        |
|                            |                                                |                                     | 10.20                  |
|                            |                                                |                                     | DE 🚾 🧤 😽 📶 🖤 15.01.201 |

Sollte sich die virtuelle Maschine nicht in die Fenstergröße passend einfügen, können Sie das im Menü Ansicht durch Klicken auf Gast an Fenstergröße anpassen korrigieren.

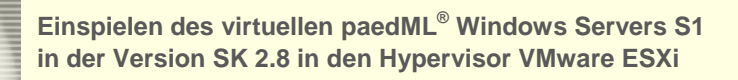

| atei Ans | icht VM |                                       |                                                                                                    |  |
|----------|---------|---------------------------------------|----------------------------------------------------------------------------------------------------|--|
|          |         | Betrieb                               | •                                                                                                    |  |
|          |         | Gast                                  | Frage beantworten                                                                                                 |  |
|          |         | Snapshot                              | Strg+Alt+Entf senden                                                                                              |  |
|          | D       | Einstellungen bearbeiten              | VMware Tools installieren/aktualisieren                                                                           |  |
|          |         | Berechtigung hinzufügen Strg+P        |                                                                                                    |  |
|          |         | Bericht für Leistungsdaten generieren |                                                                                                    |  |
|          |         | Umbenennen                            |                                                                                                    |  |
|          |         | In neuem Fenster öffnen Strg+Alt+N    | /indows                                                                                                    |  |
|          |         | Aus Bestandsliste entfernen           | Microsoft                                                                                                    |  |
|          |         | Von Festplatte löschen                | Windows Server 2003                                                                                               |  |
|          |         |                                       |                                                                                                    |  |
|          |         | Copyright @ 1985-2                    | 03 Microsoft Corporation Microsoft                                                                                |  |
|          |         | 🦾 Drüd                                | en Sie Strg+Alt+Entf, um sich anzumeiden.                                                                         |  |
|          |         |                                       |                                                                                                    |  |
|          |         | Durch diese Ta<br>geschützt, Klic     | stenkombination wird der Computer bei der Anmeldung<br>ken Sie auf "Hilfe", um weitere Informationen zu erhalten. |  |
|          |         | -                                     | iHite                                                                                                    |  |
|          |         |                                       |                                                                                                    |  |
|          |         |                                       |                                                                                                    |  |
|          |         |                                       |                                                                                                    |  |
|          |         |                                       |                                                                                                    |  |
|          |         |                                       |                                                                                                    |  |
|          |         |                                       |                                                                                                    |  |
|          |         |                                       |                                                                                                    |  |
|          |         |                                       |                                                                                                    |  |
|          |         |                                       |                                                                                                    |  |
|          |         |                                       |                                                                                                    |  |
|          |         |                                       |                                                                                                    |  |
|          |         |                                       |                                                                                                    |  |
|          |         |                                       |                                                                                                    |  |

Durch die Tastenkombination *Strg* + *Alt* +*Einfg* bzw. durch Klicken auf *Strg* + *Alt* +*Entf* senden im Menüpunkt Gast bei VM bekommen Sie das Anmeldefenster.

| paedML_S1 auf localhost.localdomain                 |  |
|-----------------------------------------------------|--|
| Datei Ansicht VM                                    |  |
|                                                     |  |
|                                                     |  |
|                                                     |  |
|                                                     |  |
|                                                     |  |
|                                                     |  |
| Windows-Anmeldung                                   |  |
|                                                     |  |
| Standard Edition                                    |  |
| Camerichi 8 1985-2003 Microsoft Companies Microsoft |  |
|                                                     |  |
| Benutzername: Administrator                         |  |
| Kennwort:                                           |  |
| OK Abbrechen Optionen >>                            |  |
|                                                     |  |
|                                                     |  |
|                                                     |  |
|                                                     |  |
|                                                     |  |
|                                                     |  |
|                                                     |  |
|                                                     |  |
|                                                     |  |
|                                                     |  |

Geben Sie das Kennwort *muster* ein und klicken Sie auf *OK*.

#### 3.7. Anpassungen der virtuellen Maschine paedML\_S1

#### **3.7.1.** Installation des VMware Tools

Eine virtuelle Maschine benötigt spezielle Treiber für die virtualisierte Hardware. Darüber hinaus sorgen Tools für eine reibungslose Verwaltung der virtuellen Maschine durch den ESXi. Der Hersteller VMware stellt beides in Form der VMware Tools zur Verfügung. Diese müssen in jeder virtuellen Maschine installiert werden. Melden Sie sich dazu als Administrator am Server S1 an.

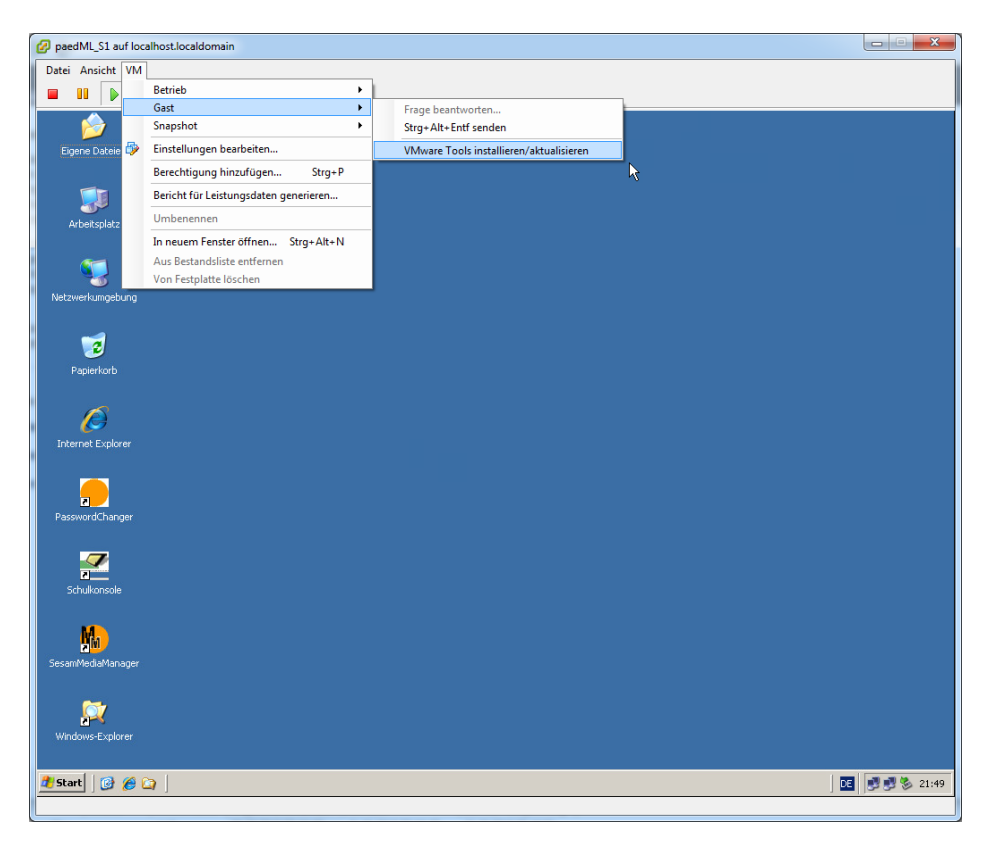

Im Menüpunkt Gast bei VM wählen Sie VMware Tools installieren/aktualisieren.

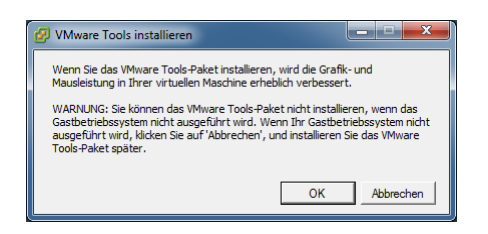

Bestätigen Sie den Hinweis mit OK.

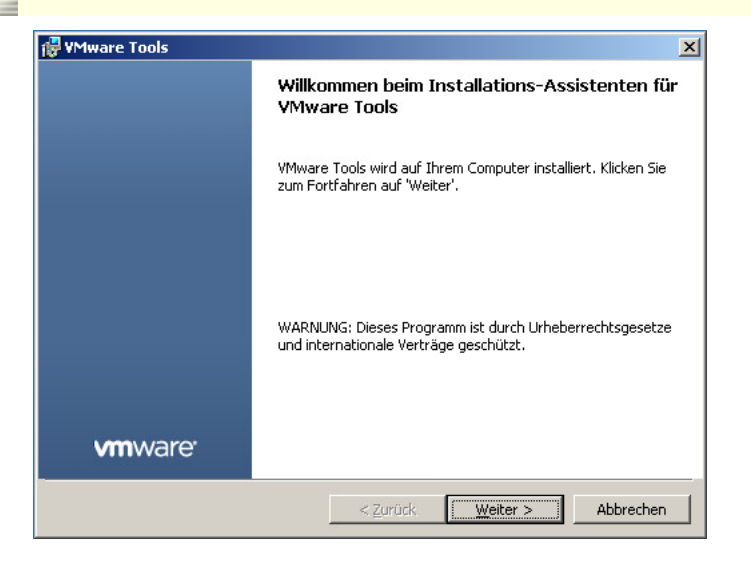

Klicken Sie auf Weiter.

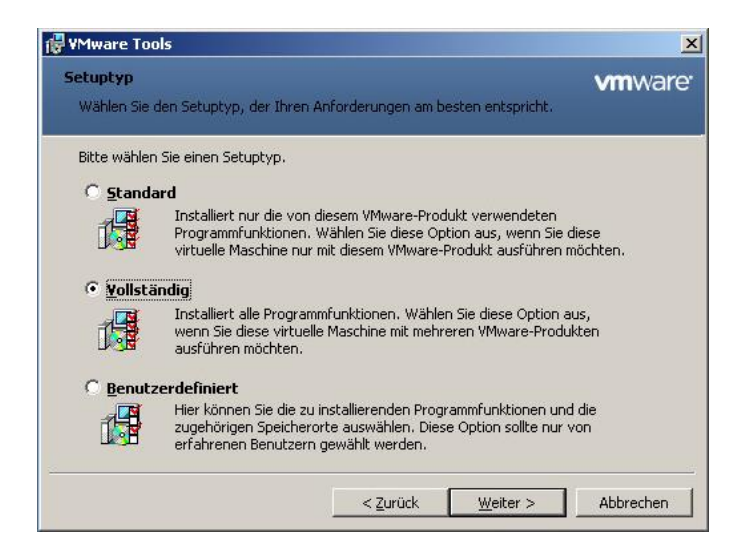

Wählen Sie Vollständig aus und klicken Sie auf Weiter.

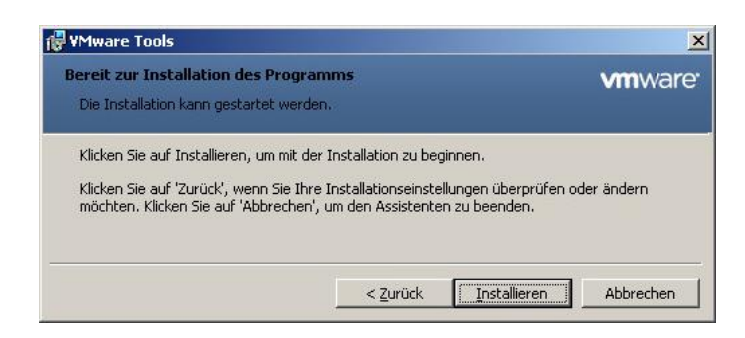

Die Installation der VMware Tools starten Sie durch Klicken auf Installieren.

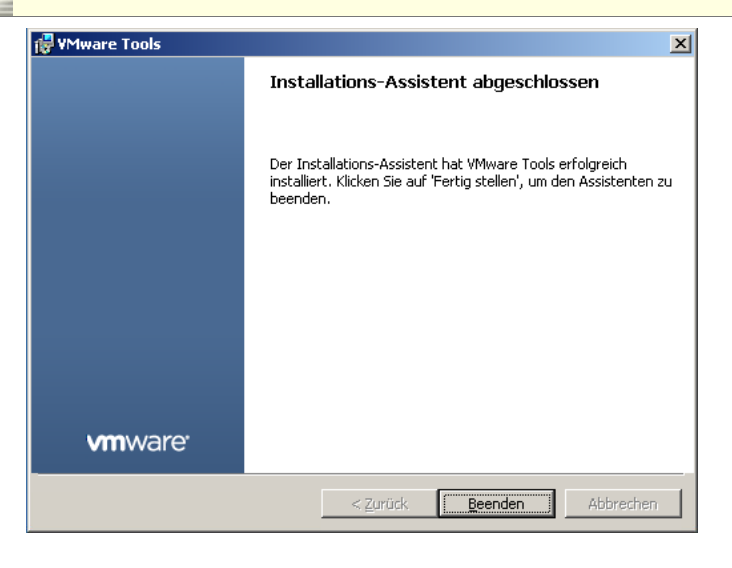

Quittieren Sie die Erfolgsmeldung mit einem Klick auf Beenden.

| <b>F</b> MMa | e roois                                                                                                    |                                                                                                    |
|--------------|----------------------------------------------------------------------------------------------------|----------------------------------------------------------------------------------------------------|
|              | Sie müssen Ihren Computer r<br>geänderte Konfiguration von<br>wird. Klicken Sie auf 'Ja', um<br>starten, oder auf 'Nein', um o<br>manuell neu zu starten. | neu starten, damit die<br>I Mware Tools wirksam<br>den Computer jetzt neu zu<br>den Computer später |
|              | ······                                                                                                    | Ni-1-                                                                                               |

Der Server muss neu gestartet werden. Bestätigen Sie die Aufforderung mit Ja.

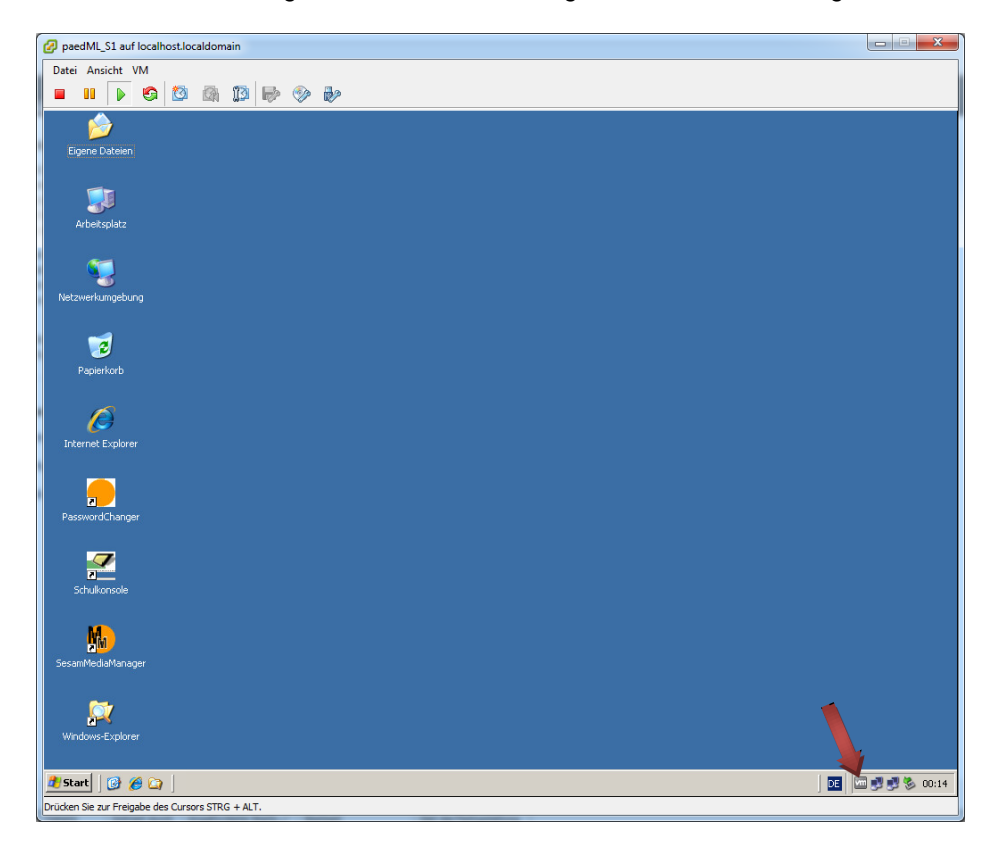

Nach erneuter Anmeldung sehen Sie unten rechts das Symbol "vm" für die installierten VMware Tools.

#### 3.7.2. Optional: Anpassungen der Festplattengröße

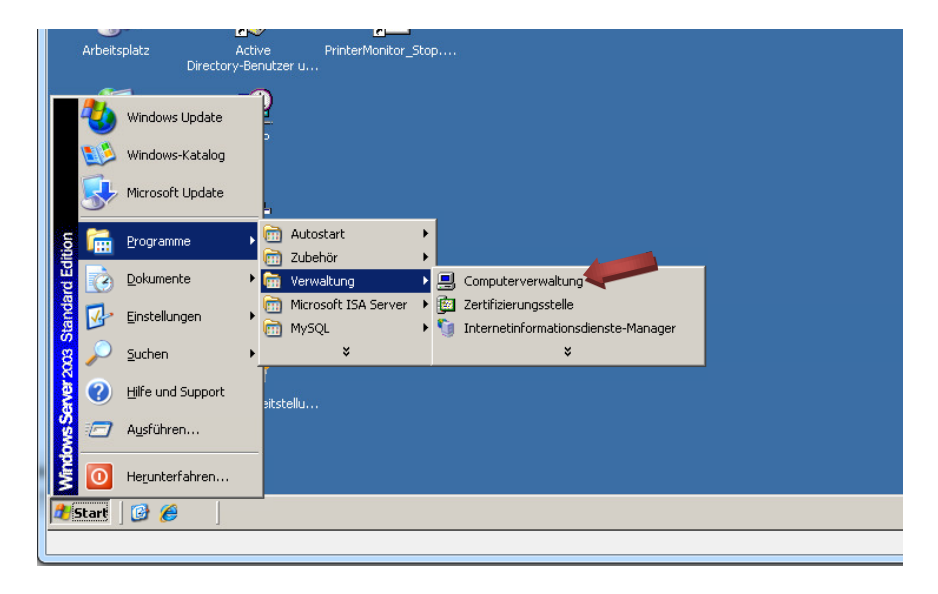

Öffnen Sie die Computerverwaltung. Sie finden diese unter Start | Programme | Verwaltung.

| 2 paedML_S1 auf localhost.localdomain |                                       |                              |                               |                       |               |
|---------------------------------------|---------------------------------------|------------------------------|-------------------------------|-----------------------|---------------|
| Datei Ansicht VM                      |                                       |                              |                               |                       |               |
|                                       | 🧇 护                                   |                              |                               |                       |               |
| 💂 Computerverwaltung                  |                                       |                              |                               |                       | _ 8 ×         |
| 📃 Datei Aktion Ansicht Eenster 🤉      |                                       |                              |                               |                       | _8×           |
| ⇔ → 🗈 🖬 🔮 🖬 🔮 🗙 🚔 🕰                   | <b>1</b>                              |                              |                               |                       |               |
| Somputerverwaltung (Lokal) Volume     | Layout Typ Dateisystem                | Status                       | Kapazität   Freier Speicher   | % frei Fehlertoleranz | Restkapazität |
| Daten (D:)                            | Partition Basis NTFS                  | Fehlerfrei                   | 500,00 GB 493,64 GB           | 98 % Nein             | 0%            |
| Ereigenebene Ordner                   | ) Partition Basis NTFS                | Fehlerfrei (Systempartition) | 99,99 GB 90,95 GB             | 90 % Nein             | 0%            |
| 🕑 🙀 Leistungsprotokolle und War       |                                       |                              |                               |                       |               |
| Geräte-Manager                        |                                       |                              |                               |                       |               |
|                                       |                                       |                              |                               |                       |               |
| - Befragmentierung                    |                                       |                              |                               |                       |               |
| Dienste und Anwendungen               |                                       |                              |                               |                       |               |
|                                       |                                       |                              |                               |                       | -             |
| Basis                                 | system (C:)                           |                              |                               |                       |               |
| 99,99 GB<br>Online                    | 99,99 GB NTFS<br>Feblerfrei (Systempa | rtition)                     |                               |                       |               |
|                                       |                                       |                              |                               |                       |               |
| Basis                                 | iger 1<br>Daten (D:)                  |                              | 2                             |                       |               |
| 799,99 GB<br>Online                   | 200,00 GB NTFS<br>Eablerfrei          |                              | 600,00 GB<br>Nicht zugeordnet |                       |               |
|                                       | L'ondirier //////                     | <u> </u>                     |                               |                       |               |
|                                       |                                       |                              |                               |                       |               |
|                                       |                                       |                              |                               |                       | •             |
| Nicht zuge                            | ordnet 📕 Primäre Partition            |                              |                               |                       |               |
|                                       |                                       |                              |                               |                       |               |
| 🛃 Start 🛛 🚱 🏉 📃 📃 Computerverwaltu    | ng                                    |                              |                               | DE 😣 🔊 🖻              | 5:09 🕼 🖏      |
|                                       |                                       |                              |                               |                       |               |

Sie können in der Computerverwaltung erkennen, dass die Daten-Partition der Festplatte 2 im Moment 200 GB umfasst. Durch das Erweitern der Festplatte in Phase 1 im Abschnitt 3.4.2 ist ein nicht zugeordneter Festplattenbereich von 600 GB hinzugekommen.

Verkleinern Sie das Fenster mit der Computerverwaltung, es wird später erneut benötigt.

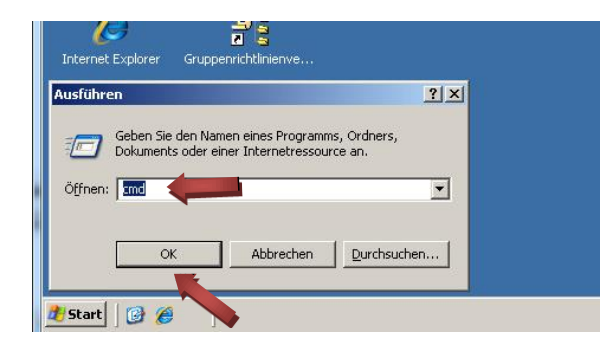

Klicken Sie im Startmenü auf Ausführen und geben Sie cmd ein. Klicken Sie auf OK.

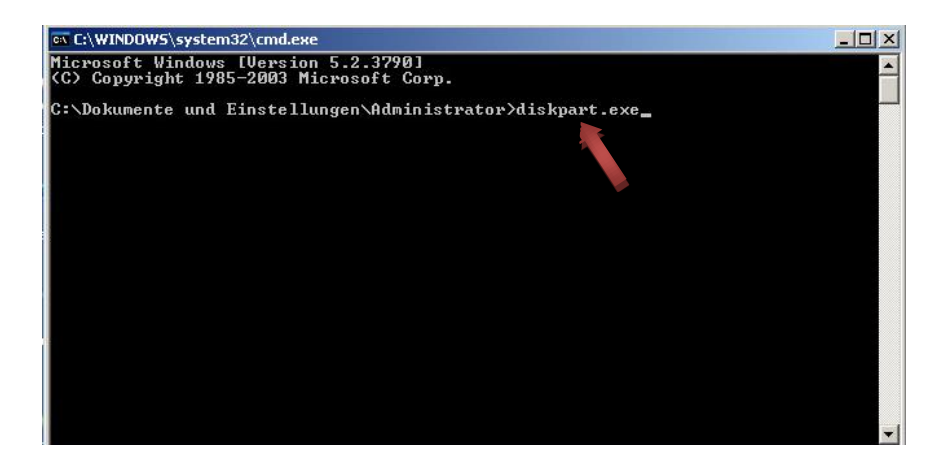

Geben Sie im Fenster der Eingabeaufforderung diskpart.exe ein.

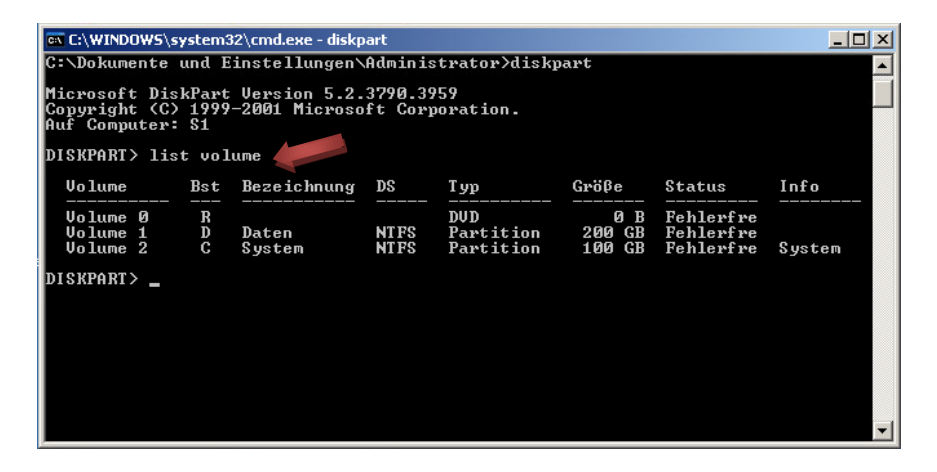

Es erscheint ein Prompt namens *DISKPART*, d.h. Sie haben nun mit dem Tool Diskpart Zugriff auf die Datenträger der virtuellen Maschine.

Geben Sie list volume ein.

Die verschiedenen Volumes werden angezeigt.

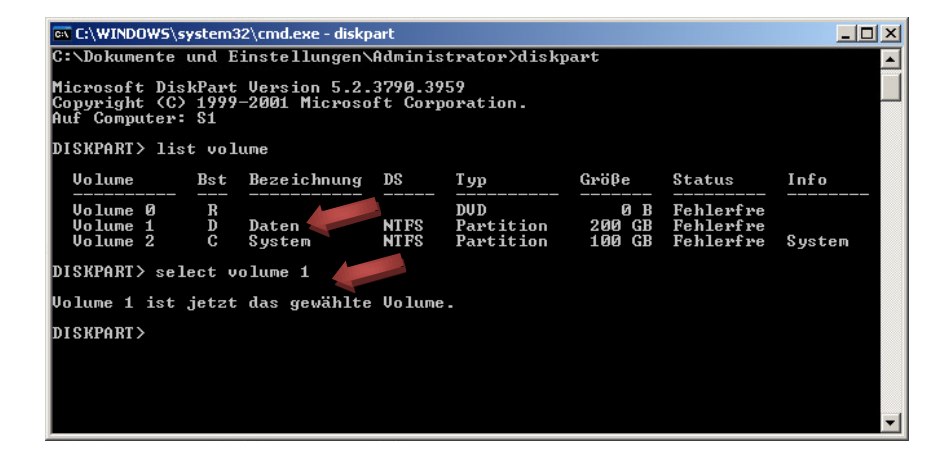

Machen Sie nun das Volume mit der Bezeichnung Daten ausfindig.

*Volume 1* ist in unserem Beispiel das Volume mit der Bezeichnung Daten. Diese Nummer kann bei Ihnen abweichen. Geben Sie nun *select volume* in Kombination mit der Nummer des passenden Volumes ein. In unserem Beispiel also *select volume 1*.

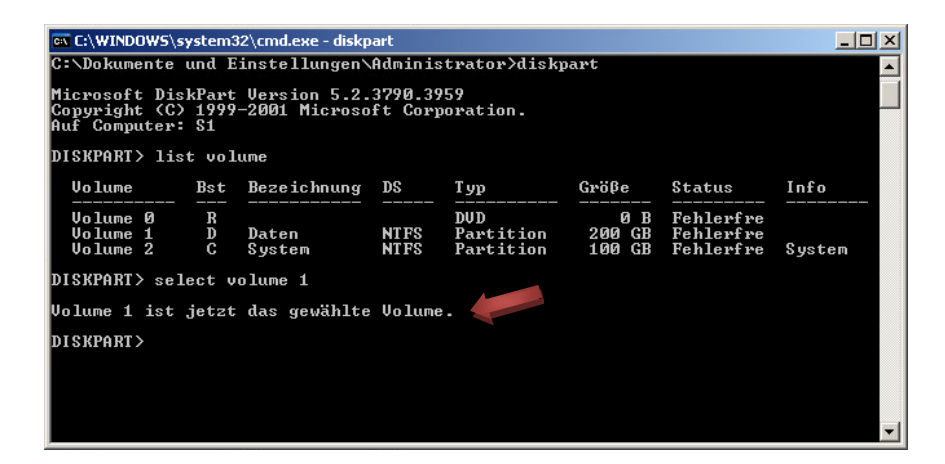

Es erscheint eine Meldung, dass das entsprechende Volume ausgewählt wurde. In diesem Beispiel ist es *Volume 1*.

| C:\WINDOWS\                                  | system:                  | 32\cmd.exe                      |                  |                               |                         |                                     | >      |
|----------------------------------------------|--------------------------|---------------------------------|------------------|-------------------------------|-------------------------|-------------------------------------|--------|
| Microsoft Di<br>Copyright (C<br>Auf Computer | skPart<br>> 1999<br>: S1 | : Version 5.2.<br>-2001 Microso | 3790.3<br>ft Cor | 959<br>poration.              |                         |                                     |        |
| DISKPART> li                                 | st vo]                   | lume                            |                  |                               |                         |                                     |        |
| Volume                                       | Bst                      | Bezeichnung                     | DS               | Тур                           | Größe                   | Status                              | Info   |
| Volume Ø<br>Volume 1<br>Volume 2             | R<br>D<br>C              | Daten<br>System                 | NTFS<br>NTFS     | DVD<br>Partition<br>Partition | 0 B<br>200 GB<br>100 GB | Fehlerfre<br>Fehlerfre<br>Fehlerfre | System |
| DISKPART> se                                 | lect v                   | olume 1                         |                  |                               |                         |                                     |        |
| Volume 1 ist                                 | jetzt                    | : das gewählte                  | Volum            | e .                           |                         |                                     |        |
| DISKPART> ex                                 | tend                     |                                 |                  |                               |                         |                                     |        |
| Das Volume w                                 | urde e                   | erfolgreich er                  | weiter           | t.                            |                         |                                     |        |
| DISKPART> ex                                 | it 🔥                     |                                 |                  |                               |                         |                                     |        |
| Datenträgerp                                 | artiti                   | ionierung wird                  | l beend          | et                            |                         |                                     |        |
| C:\Dokumente                                 | und F                    | Sinstellungen                   | Admini           | strator>                      |                         |                                     |        |

Geben Sie nun zum Erweitern der Partition *extend* ein. Es erscheint die Meldung: "Das Volume wurde erfolgreich erweitert." Verlassen Sie DISKPART mit der Eingabe von *exit*. Sie können das Fenster der Eingabeaufforderung nun schließen.

| paedML_S1 auf localhost.localdor    | nain                  | -                      |                              |           |                 |          |                                         |               |
|-------------------------------------|-----------------------|------------------------|------------------------------|-----------|-----------------|----------|-----------------------------------------|---------------|
| Datei Ansicht VM                    |                       |                        |                              |           |                 |          |                                         |               |
| = 11 🕟 🤤 🔯 🚳                        | 13 🔛 🗇 🛃              | 3                      |                              |           |                 |          |                                         |               |
| Computerverwaltung                  |                       |                        |                              |           |                 |          |                                         | _ [8] X       |
| Datei Aktion Ansicht Fenster        | · 2                   |                        |                              |           |                 |          |                                         |               |
|                                     | · -                   |                        |                              |           |                 |          |                                         |               |
|                                     |                       |                        | 100000                       |           |                 |          |                                         |               |
| Computerverwaltung (Lokal)          | Volume Layout         | Typ Dateisystem        | Status                       | Kapazität | Freier Speicher | % frei F | ehlertoleranz                           | Restkapazität |
| Ereignisanzeige                     | System (C:) Partition | n Basis NTES           | Fehlerfrei (Systempartition) | 99,99 GB  | 90,95 GB        | 99 % N   | lein                                    | 0%            |
| 🗈 👼 Freigegebene Ordner             |                       |                        | ronorror(2) scomparadory     |           | 10,10 40        |          |                                         | 010           |
| E-      Eeistungsprotokolle und War |                       |                        |                              |           |                 |          |                                         |               |
| Erate-Manager                       |                       |                        |                              |           |                 |          |                                         |               |
| 🕀 🄐 Wechselmedien                   |                       |                        |                              |           |                 |          |                                         |               |
| Defragmentierung                    |                       |                        |                              |           |                 |          |                                         |               |
| E Batentragerverwaltung             |                       |                        |                              |           |                 |          |                                         |               |
|                                     |                       |                        |                              |           |                 |          |                                         |               |
|                                     |                       |                        |                              |           |                 |          |                                         |               |
|                                     |                       |                        |                              |           |                 |          |                                         |               |
|                                     |                       |                        |                              |           |                 |          |                                         |               |
|                                     | 200 0<br>DVD (R:)     |                        |                              |           |                 |          |                                         | _             |
|                                     |                       |                        |                              |           |                 |          |                                         |               |
|                                     | Kein Medium           |                        |                              |           |                 |          |                                         |               |
|                                     | 🗇 Datenträger 0       |                        |                              |           |                 |          |                                         |               |
|                                     | Basis<br>99,99 GB     | System (C:)            |                              |           |                 |          |                                         |               |
|                                     | Online                | Fehlerfrei (Systempart | tition)                      |           |                 |          |                                         |               |
|                                     | @Datenträger 1        |                        |                              |           |                 |          |                                         |               |
|                                     | Basis                 | Daten (D:)             |                              |           |                 | //////   | /////////////////////////////////////// |               |
| z                                   | Online                | 800,00 GB NTF5         |                              |           |                 |          |                                         |               |
| <b>I</b> 1 F                        | Primäre Partition     | III                    |                              |           |                 |          |                                         |               |
|                                     |                       |                        |                              |           |                 |          |                                         |               |
| 🎒 Start 🔯 🖉 🗐 Com                   | outerverwaltung       |                        |                              |           | ,               | 1.0      |                                         | 16:32         |
|                                     | pacer remaining       |                        |                              |           |                 | <b>_</b> |                                         | S 0 10.02     |

Sie können in der Computerverwaltung erkennen, dass der *Datenträger 1* nun eine Partition *Daten (D:)* mit 800 GB Speicherplatz hat. Die Erweiterung ist somit abgeschlossen. Sie können das Fenster der Computerverwaltung nun schließen.

## **3.7.3.** Aufruf des Skripts zur Anpassung der Lizenzen und Kennwörter an Ihre Schule

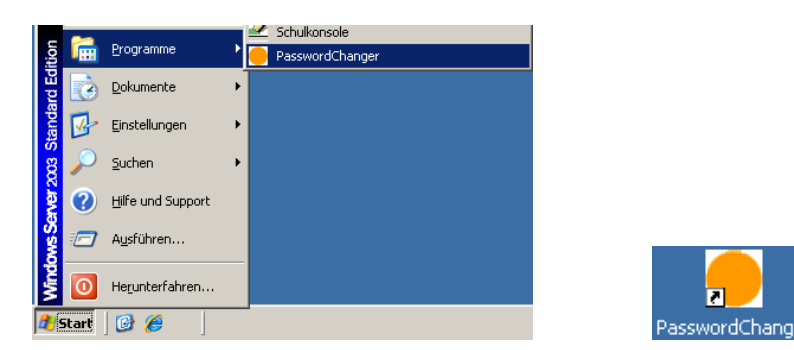

Starten Sie das Skript zur Anpassung der Lizenzen und Kennwörter. Sie finden dieses unter Start | Programme | PasswordChanger oder aber direkt auf dem Desktop.

| 🔲 paedML® Windows Konfigurator                                  |                 |                 |     |                                                                |   |
|-----------------------------------------------------------------|-----------------|-----------------|-----|----------------------------------------------------------------|---|
| paedML® Windows Server 20<br>Version 1.0 (c) 01/2013 Felix Peña | 03 Konfigurator |                 | ∟mz | paed ML <sup>®</sup> Die Musterlösung fr<br>schulische Compute | ŭ |
| Domain Administrator Password:                                  | muster          | Update Password |     |                                                                |   |
| Domain PgmAdmin Password:                                       | muster          | Update Password |     |                                                                |   |
| Domain AprofLehrer Password:                                    | muster          | Update Password |     |                                                                |   |
| Domain AProfSchueler Password:                                  | muster          | Update Password |     |                                                                |   |
| Domain ProfLehrer Password:                                     | muster          | Update Password |     |                                                                |   |
| Domain ProfSchueler Password:                                   | muster          | Update Password |     |                                                                |   |
| Domain VPN-RemoteAdmin Password:                                | muster          | Update Password |     |                                                                |   |
| Domain RemoteAdmin Password:                                    | muster          | Update Password |     |                                                                |   |
| Domain SKAdmin Password:                                        | muster          | Update Password |     |                                                                |   |
| Local Administrator Password:                                   | muster          | Update Password |     |                                                                |   |
| Externe Netzwerkkarte                                           |                 |                 |     |                                                                |   |
| IP-Address                                                      | 192.168.248.100 |                 |     |                                                                |   |

Tragen Sie für jeden der zehn Administratoren der paedML ein neues Kennwort ein. Durch einen Klick auf *UpdatePassword* wird das jeweilige Kennwort im Active Directory neu gesetzt<sup>7</sup>.

| paedML® Windows Konfigurator         |                                    |                 |   |
|--------------------------------------|------------------------------------|-----------------|---|
| Domain RemoteAdmin Password:         | muster                             | Update Password |   |
| Domain SKAdmin Password:             | muster                             | Update Password |   |
| Local Administrator Password:        | muster                             | Update Password |   |
| Externe Netzwerkkarte                |                                    |                 |   |
| IP-Address                           | 192.168.248.100                    |                 |   |
| Subnetmask                           | 255.255.255.0                      |                 |   |
| Gateway                              | 192.168.248.2                      |                 |   |
| DNS-Address                          | 10.1.1.1                           | Update          |   |
| Lizenzen                             |                                    |                 |   |
| Windows XP Lizenzschluessel          | 200003-200003-200003-200003-200000 | Update          |   |
| Windows 2003 Server Lizenzschluessel | 200003-200003-200003-200003        | Update          |   |
| Misc                                 |                                    |                 |   |
| VNC-Kennwort                         | muster                             | Update          |   |
| MySQL-Altes Kennwort:<br>muster      | Neues Kennwort:<br>muster          | Update          |   |
| Update All Print Screenshot          | Exit                               |                 |   |
|                                      |                                    |                 | • |

Für das Clientbetriebssystem XP<sup>8</sup> und für den Windows 2003 Server tragen Sie die Lizenzschlüssel Ihrer Schule ein und übernehmen die Änderung durch Klicken auf *Update*.

Ohne einen gültigen Lizenzschlüssel für XP bricht die Installation der Client-PCs mit einer Fehlermeldung ab. Der Server darf aus lizenzrechtlichen Gründen dauerhaft nur mit dem Lizenzschlüssel Ihrer Schule betrieben werden.

<sup>&</sup>lt;sup>7</sup> Achtung: Die aktuelle Kennwortrichtlinie wird vom PasswordChanger nicht geprüft. Eine Unterschreitung der Kennwortmindestlänge wird lapidar mit einem "SetPassword failed" quittiert.

<sup>&</sup>lt;sup>8</sup> Der Lizenzschlüssel wird unter D:\RIS\Setup\German\Images\winXP.pro\i386\templates in die jeweilige .sif-Datei eingetragen. Näheres dazu können Sie im Basiskurs 3.1 der Lehrerfortbildung im Abschnitt 6.3.4 nachlesen.

| Misc                            |                           |        |
|---------------------------------|---------------------------|--------|
| VNC-Kennwort                    | muster                    | Update |
| MySQL-Altes Kennwort:<br>muster | Neues Kennwort:<br>muster | Update |
| Update All Print Screenshot     | Exit                      |        |
|                                 |                           |        |

Das Kennwort für die Funktion der Bildschirmübertragung der Schülerbildschirme sollten Sie aus Sicherheitsgründen ebenfalls ändern und durch Klicken auf *Update* übernehmen.

|   | Misc                        |                 |        |   |
|---|-----------------------------|-----------------|--------|---|
|   | VNC-Kennwort                | muster          | Update |   |
|   | MySQL-Altes Kennwort:       | Neues Kennwort: |        |   |
|   | muster                      | muster          | Update |   |
|   | Update All Print Screenshot | Exit            |        | - |
| • | l .                         |                 |        |   |

Zum Schluss ändern Sie das Root-Kennwort des MySQL-Datenbank-Servers. Hierzu müssen das aktuelle und das neue Kennwort eingetragen werden. Im Auslieferungszustand ist das Kennwort "muster". Bestätigen Sie die Änderung mit *Update*.

| Externe Netzwerkkarte | 192.168.248.100 |  |
|-----------------------|-----------------|--|
| Subnetmask            | 255.255.255.0   |  |
| Gateway               | 192.168.246.2   |  |
| DNS-Address           | 10.1.1.1 Update |  |

Neben den Lizenzen und Kennwörtern legen Sie mit diesem Tool die Einstellungen der externen Netzwerkkarte des Servers S1 fest. (siehe *paedML\_21\_2003\_install.pdf Kapitel 8*)

#### **3.7.4. Offene Punkte und schulspezifische Anpassungen**

- Es ist entsprechend der Anleitung eine Gruppenrichtlinie eingerichtet, die das MSI-Paket für den Firewall-Client des ISA 2006 für XP (kurz FW-Client) zuweisen kann.
   Da nicht alle Schulen den FW-Client einsetzen bzw. einige Schulen kein XP-Betriebssystem mehr einsetzen, ist entgegen der Anleitung die Gruppenrichtlinie nicht der OU Workstation zugewiesen. Sofern Sie den FW-Client für XP benötigen, weisen Sie die Gruppenrichtlinie der OU Workstation nach der Anleitung <u>paedML\_21\_2003\_install.pdf</u> Seite 76 ff. zu. Beachten Sie bitte, dass Sie in einer gemischten Umgebung mit XP- und W7-Clients den wmi-Filter für XP setzen.
- II. Es sind die schulspezifischen Einstellungen für die Schulart(en) und die Räume entsprechend der Anleitung paedML\_21\_2003\_install.pdf Seite 89 bis 90 vorzunehmen.
   Es wurden im Auslieferungszustand zu Testzwecken die Schulart "Testschule" mit den Räumen "TR\_XP", "TR\_W7x64" und "TR\_W7x86" angelegt. Da diese auch von den Schulen für Tests genutzt werden können, wurden die Testräume und die Testschulart nicht entfernt. Sofern Sie diese Testräume und die Testschulart nicht benötigen, löschen Sie diese mit Hilfe der Schulkonsole.
- III. Die Kapitel 6, 7, 8 und 10 der Anleitung paedML\_21\_2003\_install.pdf enthalten schulspezifische Anpassungen. Sie müssen also diese Anpassungen entsprechend der Anleitung noch durchführen. Der Fernzugriff in Kapitel 9 wurde hingegen bereits eingerichtet. Die Kennwörter werden durch den Konfigurator (Abschnitt 3.7.3) von Ihnen passend gesetzt.
- IV. Die Microsoft-Updates des Kapitels 11 wurden alle bis auf Microsoft .NET Framework 4 für Windows Server 2003 x86 (KB982671), Windows Search 4.0 für Windows Server 2003 (KB940157) und Microsoft Silverlight (KB2636927) durchgeführt. Diese haben aber natürlich nur

den Update-Stand zum Zeitpunkt des Erstellens des virtuellen Servers S1 (Update-Stand 16.04.2013). Hier sollten Sie zusätzlich neuere Microsoft-Updates einspielen.

- V. Es sind sofern an Ihrer Schule gewünscht die schulspezifischen Einstellungen für die Sperre der Tauschlaufwerke entsprechend der Anleitung <u>paedML-Win Schulkonsole25.pdf</u> Seite 22 vorzunehmen.
- VI. Es sind sofern an Ihrer Schule gewünscht die schulspezifischen Einstellungen für das Menü der Schulkonsole und der Schülerbildschirme entsprechend der Anleitung <u>paedML-Windows-</u> <u>Schulkonsole27.pdf</u> Seite 13 bis 18 vorzunehmen. Sofern Windows 7 eingesetzt wird, sind weiterhin die Musterprofile für Windows 7 entsprechend der Anleitung <u>paedML-Windows-</u> <u>Schulkonsole27.pdf</u> Seite 19 anzupassen.
- VII. Es sind sofern an Ihrer Schule Windows 7 eingesetzt wird die schul- bzw. hardwarespezifischen Einstellungen für Windows 7-Clients und Drucker entsprechend der Anleitung *paedML-Windows-Schulkonsole27.pdf* Anhang vorzunehmen.
- VIII. Für den Einsatz von Windows 7 auf den Client-PCs bedarf es Lizenzen, die zudem nach der Installation aktiviert werden müssen. Näheres dazu erfahren Sie in der Anleitung <u>paedML-Windows-W7-</u> <u>Aktivierung.pdf</u>.
- IX. Wenn Sie Updates und Patches mit WSUS auf die Client-PCs verteilen möchten, machen Sie sich bitte mit der Anleitung <u>wsus30-install.pdf</u> vertraut. Der WSUS-Server und die entsprechende Gruppenrichtlinie sind bereits auf dem Server S1 installiert. Zudem wurden Updates und Patches für Windows XP und Windows 7 (32-Bit) synchronisiert und stehen zur Verteilung bereit. Zur Nutzung von WSUS müssen lediglich die Updates genehmigt werden. Lesen Sie dazu Abschnitt 2.5.2 (ab Absatz "Rufen Sie die Verwaltungskonsole auf") der Anleitung wsus30-install.pdf.
- X. Es sind schulspezifische Einstellungen f
  ür die externe Internetverbindung nach der Anleitung <u>paedMLwin 21 Fernzugriff.pdf</u> Abschnitt 1.3 ff: vorzunehmen. Bitte beachten Sie, dass die beiden Benutzer VPN-RemoteAdmin und RemoteAdmin bereits angelegt und aktiv sind. Die Kennwörter m
  üssen mit dem PasswordChanger ge
  ändert werden. M
  öchten Sie keinen Fernzugriff verwenden, empfiehlt es sich, die beiden Benutzer im Active Directory zu deaktivieren.
- XI. Der Sesam MediaManager SCHOOL des LMZ ist Bestandteil der virtualisierten paedML 2.8. Wenn Sie diese Software verwenden wollen, müssen Sie weitere schulspezifische Anpassungen vornehmen. Der Import der Lizenzdatei wird im Abschnitt 2.2.7 der Anleitung <u>paedML SesamMM install.pdf</u> ausführlich beschrieben.
- XII. Das ISA-Protokoll für die Internetzugriffe ist noch auf anonym gestellt. Sofern es gewünscht und an Ihrer Schule datenschutzrechtlich abgeklärt ist, kann nach der Anleitung <u>paedml-windows-isa-</u> <u>logfiles-install.pdf</u> die Protokollierung personenbezogen einrichtet werden.
- XIII. Wie in Abschnitt 2 bereits beschrieben, sind einige Softwarepakete mit passenden Gruppenrichtlinien bereits vorbereitet worden. Die Gruppenrichtlinien sind allerdings keiner OU zugeordnet. Die Gruppenrichtlinien der entsprechenden Softwarepakete müssen von Ihnen nach Anlegen der Schulart(en) und der Räume den gewünschten OU zugeordnet werden, sofern Sie diese Software auf den Clients installiert haben möchten. Tauschen Sie gegebenenfalls veraltete Softwarepakete aus und ergänzen Sie Softwarepakete nach Ihrem Bedarf. Beachten Sie bitte, dass für XP-PCs das GPO SoN\_MSIE8\_full in der Liste der verknüpften Gruppenrichtlinienobjekte im Raum oben an erster Stelle stehen muss. So wird das MSI-Paket für den Internet Explorer 8 als letztes installiert und andere Installationen durch den erzwungenen Neustart nicht unterbrochen.

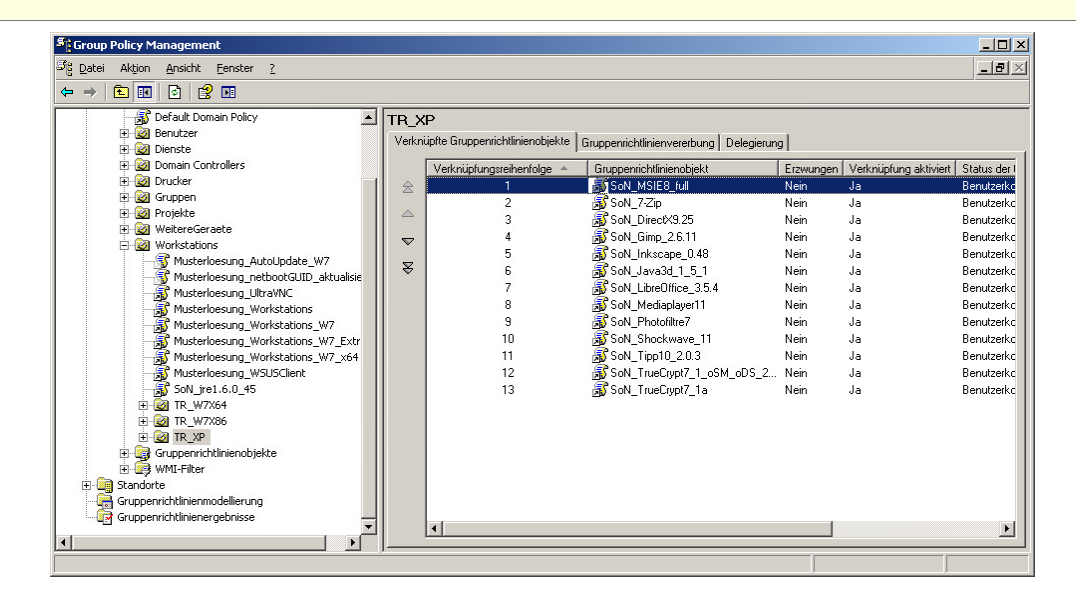

- XIV. Verzeichnisdienste wie Microsofts Active Directory Services (ADS) vertrauen darauf, dass sowohl der Server als auch die Clientcomputer die gleiche Uhrzeit verwenden. Sie sollten daher die Uhrzeit des Servers mit einem über das Internet verfügbaren Zeitserver aktuell halten.
- XV. Das Support-Netz bietet eine Reihe von Ergänzungen, wie z.B. Notebook-Offline, Radius-Server, u.v.m. Informieren Sie sich auf dem Support-Netz-Portal über diese Ergänzungen.
- XVI. Es ist aus Lizenzgründen kein Virenscanner installiert. Eine Installation eines Virenscanners für den Server und die Clients ist unbedingt empfehlenswert. Lassen Sie sich hier gegebenenfalls von Ihrem Fachhändler beraten.
- XVII. Auch bei einem virtualisierten Server sollte es ein für die Schule passendes Backup-Konzept geben. Die Virtualisierung eröffnet neben dem klassischen Backup weitere Möglichkeiten<sup>9</sup>. So kann der Server S1 beispielsweise als kostenfreie, aber manuelle Möglichkeit mittels des VMware-Converters auf die Management-Maschine oder eine NAS "weggesichert" werden. Es gibt aber auch verschiedene automatisierte Backuplösungen für die kostenpflichtige Version des Hypervisors VMware ESXi. Informieren Sie sich gegebenenfalls bei Ihrem Dienstleister.

<sup>&</sup>lt;sup>9</sup> Ein Snapshot ermöglicht zwar das Zurücksetzen einer virtuellen Maschine auf einen bestimmten Zustand, ist aber als Backup nicht geeignet!

### 4. Ergänzungen

#### 4.1. Überprüfen der korrekten Zuordnung der internen Netzwerkkarte

In seltenen Fällen kann es vorkommen, dass Netzwerkkarten nicht richtig zugeordnet werden. Zur Überprüfung der korrekten Zuordnung der internen Netzwerkkarte führen Sie bitte folgende Schritte durch.

#### 4.1.1. OVF-Vorlage des Test-Clients bereitstellen

Entsprechend der Beschreibung in Abschnitt 0 wird auch hier eine virtuelle Maschine über die OVF-Vorlage bereitgestellt.

| 💋 192 | 2.169.111 phere Client        |                                                                                                    |
|-------|-------------------------------|----------------------------------------------------------------------------------------------------|
| Datei | Bearbeiten Ansicht Bestandsli | ste_Verwaltung_Plug-Ins_Hilfe                                                                                                    |
|       | Neu                           | ▶ te ▶ 🗊 Bestandsliste                                                                                                    |
|       | OVF-Vorlage bereitstellen     |                                                                                                    |
|       | Export                        |                                                                                                    |
|       | Bericht                       | ost.localdomain VMware ESXi, 5.1.0, 838463   Test (Restzeit: 60 Tage)                                                                                                    |
|       | VA Marketplace durchsuchen    | Schritte Übersicht Virtuelle Maschinen Ressourcenzuteilung Leistung Konfiguration                                                                                                    |
|       | Zuordnungen drucken           | •                                                                                                    |
|       | Beenden                       | s ist ein Host?                                                                                                    |
|       |                               | Em Host ist ein Computer, auf dem Virtuelle M<br>Virtuelleserungssoftware wie ESX oder ESXi zur<br>Ausführung virtueller Maschinen eingesetzt wird. Hosts<br>stellen die CPU- und Arbeitsspeicherressourcen zur<br>Verfügung, die von den virtuellen Maschinen verwendet<br>werden, und ermöglichen virtuellen Maschinen den Zugriff<br>auf Speicher sowie eine Verbindung zum Netzwerk. |

Klicken Sie in der Menüleiste auf Datei und anschließend auf OVF-Vorlage bereitstellen.

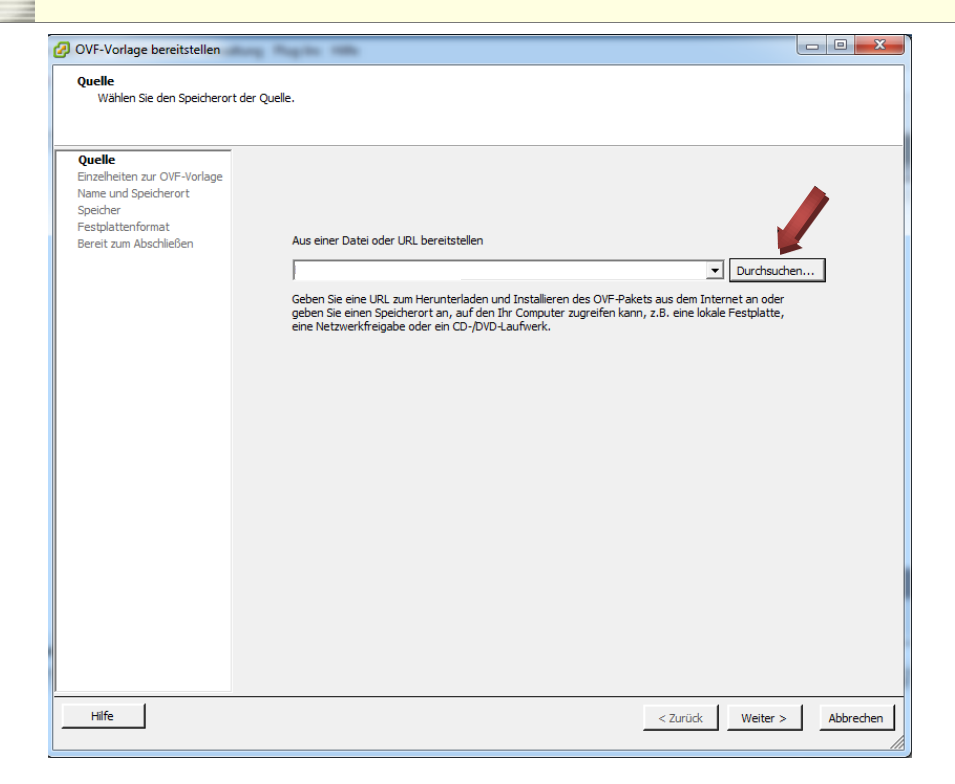

Klicken Sie auf Durchsuchen.

| OVF-Vorlage bereitstellen                                                                                                 |                                        |
|----------------------------------------------------------------------------------------------------|----------------------------------------|
| Quelle<br>Wählen Sie den Speicheror                                                                                       | t der Quelle.                          |
| Quelle<br>Einzelheiten zur OVF-Vorlage<br>Name und Speicherort<br>Speicher<br>Festplattenformat<br>Bereit zum Abschließen | Aus einer Datei oder URL bereitstellen |
|                                                                                                    | E:\/M_Test\/W_Test.ovf                 |
| Hilfe                                                                                                    | _ ≤Zurück Weiter ≥ Abbrechen           |

Wählen Sie vom gelieferten USB-Stick die Datei VM\_Test.ovf im Verzeichnis VM\_Test aus und klicken Sie dann auf Weiter.

| OVF-Vorlage bereitstellen                                    | ng Pagita 1884        |                                                                      |          |
|--------------------------------------------------------------|-----------------------|----------------------------------------------------------------------|----------|
| Einzelheiten zur OVF-Vorlage                                 | en der OVE-Vorlage.   |                                                                      |          |
| obcipitaren bie die Einzenene                                | inder own vonlage.    |                                                                      |          |
| ol.                                                          |                       |                                                                      |          |
| Quelle<br>Einzelheiten zur OVF-Vorla<br>Name und Speicherort | Produkt:              | VM_Test                                                              |          |
| Speicher<br>Festplattenformat                                | Version:              |                                                                      |          |
| Netzwerkzuordnung<br>Bereit zum Abschließen                  | Anbieter:             |                                                                      |          |
|                                                              | Herausgeber:          | Kein Zertifikat vorhanden                                            |          |
|                                                              | Download-Größe:       | 72,5 KB                                                              |          |
|                                                              | Größe auf Festplatte: | Unbekannt (schnell bereitgestellt)<br>50,0 GB (Thick-bereitgestellt) |          |
|                                                              | Beschreibung:         | Testmaschine zum Testen der korrekten Netzwerkkarteneinstellungen    |          |
|                                                              |                       |                                                                      |          |
|                                                              |                       |                                                                      |          |
|                                                              |                       |                                                                      |          |
|                                                              |                       |                                                                      |          |
|                                                              |                       |                                                                      |          |
|                                                              |                       |                                                                      |          |
|                                                              |                       |                                                                      |          |
|                                                              |                       |                                                                      |          |
|                                                              |                       |                                                                      |          |
|                                                              |                       |                                                                      | _        |
| Hilfe                                                        |                       | < Zurück Weiter >                                                    | Abbreche |

Klicken Sie auf Weiter.

| OVF-Vorlage bereitstellen              | Aug Regile 1886                                                                                  |           |
|----------------------------------------|--------------------------------------------------------------------------------------------------|-----------|
| Name und Speicherort                   |                                                                                                  |           |
| Geben Sie einen Namen un               | d einen Speicherort für die bereitgestellte Vorlage an                                           |           |
|                                        |                                                                                                  |           |
| Quelle                                 | Name:                                                                                            |           |
| Name und Speicherort                   | IM Test                                                                                          |           |
| Speicher                               | Der Name kann bis zu 80 Zeichen enthalten und muss innerhalb des Bestandsordners eindeutig sein. |           |
| Festplattenformat<br>Netzwerkzuordnung |                                                                                                  |           |
| Bereit zum Abschließen                 |                                                                                                  |           |
|                                        |                                                                                                  |           |
|                                        |                                                                                                  |           |
|                                        |                                                                                                  |           |
|                                        |                                                                                                  |           |
|                                        |                                                                                                  |           |
|                                        |                                                                                                  |           |
|                                        |                                                                                                  |           |
|                                        |                                                                                                  |           |
|                                        |                                                                                                  |           |
|                                        |                                                                                                  |           |
|                                        |                                                                                                  |           |
|                                        |                                                                                                  |           |
|                                        |                                                                                                  |           |
|                                        |                                                                                                  |           |
|                                        |                                                                                                  | 1         |
|                                        |                                                                                                  |           |
|                                        |                                                                                                  |           |
| Hilfe                                  | < 7urück Weiter >                                                                                | Abbrechen |
|                                        | Color Preter P                                                                                   |           |

Vergeben Sie den Namen  $VM\_Test$  und klicken Sie dann auf Weiter.

| OVF-Vorlage bereitstellen                            | dang Pagih         | - 1994                      |                   |               |            |       |                   |          |
|------------------------------------------------------|--------------------|-----------------------------|-------------------|---------------|------------|-------|-------------------|----------|
| Speicher<br>Wo sollen die Dateien der v              | virtuellen Maschir | ne gespeichert werden?      |                   |               |            |       |                   |          |
| Quelle                                               | Zielspeicher fü    | die Dateien der virtuellen  | Maschine auswä    | ihlen:        |            |       |                   |          |
| Einzelheiten zur OVF-Vorlage<br>Name und Speicherort | Name               | Laufwerkst                  | Kapazität         | Bereitgestel. | Frei 1     | Тур   | Thin Provisioning | Zugriff  |
| Speicher                                             | ESXI_S             | ystem Nicht-SSD             | 35,00 GB          | 971,00 MB     | 34,05 GB \ | VMFS5 | Unterstützt       | Einzelh  |
| Festplattenformat                                    | PAEDM              | L_VM Nicht-SSD              | 1,95 TB           | 923,15 GB     | 1,93 TB \  | VMFS5 | Unterstützt       | Einzelh  |
| Bereit zum Abschließen                               |                    |                             |                   |               |            |       |                   |          |
|                                                      | •                  |                             |                   |               |            |       |                   | •        |
|                                                      | ,                  |                             |                   |               |            |       |                   |          |
|                                                      | Speicher-          | DRS für diese virtuelle Mas | schine deaktivier | en            |            |       |                   |          |
|                                                      | Datenspeiche       | r auswählen:                |                   |               |            |       |                   |          |
|                                                      | Name               | Laufwerkst                  | Kapazität Be      | reitgestellt  | Frei Ty    | /p    | Thin Provisioning | Zugi     |
|                                                      | 4                  |                             |                   |               |            |       |                   | ,        |
|                                                      | Manual Matter      |                             |                   |               |            |       |                   |          |
|                                                      | Kompatibilitat:    |                             |                   |               |            |       |                   |          |
|                                                      |                    |                             |                   |               |            |       |                   |          |
| Hilfe                                                |                    |                             |                   |               | < Zu       | ırück | Weiter > Al       | obrechen |

Wählen Sie als Zielspeicher PAEDML\_VM aus und klicken Sie dann auf Weiter.

| OVF-Vorlage bereitstellen                                                                                                    | dang Regiles 1884                                                                                                    |             |
|----------------------------------------------------------------------------------------------------|----------------------------------------------------------------------------------------------------|-------------|
| Festplattenformat<br>In welchem Format möchte                                                                                               | en Sie die virtuellen Festplatten speichern?                                                                                                    |             |
| Quele<br>Enzeheiten zur OVF-Vorlage<br>Name und Speicherort<br>Speicher<br>Festplattenformat<br>Netzwerkzuordnung<br>Bereit zum Abschließen | Datenspeicher:     PAEDML_VM       Verfügbarer Speicherplatz (GB):     1979,6       C     Thick-Provision Lazy-Zeroed       C     Thick-Provision Eager-Zeroed       C     Thin Provision |             |
|                                                                                                    |                                                                                                    |             |
| Hilfe                                                                                                    | < Zurück Weiter                                                                                                    | > Abbrechen |

Wählen Sie Thin Provison aus und klicken Sie auf Weiter.

| OVF-Vorlage bereitstellen                                      | tog Regile 1884                            |                                                         |                    | \$ |
|----------------------------------------------------------------|--------------------------------------------|---------------------------------------------------------|--------------------|----|
| Netzwerkzuordnung<br>Welche Netzwerke sollen die               | bereitgestellte Vorlage verwenden          | ?                                                       |                    |    |
| Quelle<br>Einzelheiten zur OVF-Vorlage<br>Name und Speicherort | Ordnen Sie die Netzwerke in dies           | er OVF-Vorlage den Netzwerken in Ihrer Bestandsliste zu |                    |    |
| Speicher                                                       | Quellnetzwerke                             | Zielnetzwerke                                           |                    |    |
| Festplattenformat                                              | paedML_intem                               | paedML_intem                                            |                    |    |
| Bereit zum Abschließen                                         | Beschreibung:<br>The paedML_intern network |                                                         |                    | r  |
|                                                                |                                            |                                                         | 1                  |    |
| Hilfe                                                          |                                            | < Zurück                                                | Weiter > Abbrechen |    |

Wählen Sie als Quellnetzwerke paedML\_intern aus und klicken Sie auf Weiter.

| OVF-Vorlage bereitstellen                                                                                                    | Ang Regils 1884                                                                                                    |                                                                                                    | l                | - 0 X     |
|----------------------------------------------------------------------------------------------------|----------------------------------------------------------------------------------------------------|----------------------------------------------------------------------------------------------------|------------------|-----------|
| Bereit zum Abschließen<br>Sind dies die Optionen, die                                                                                         | Sie verwenden möchten?                                                                                                    |                                                                                                    |                  |           |
| Quelle<br>Enzelheiten zur OVF-Vorlage<br>Name und Speicherort<br>Speicher<br>Festblattenformat<br>Netzwerkzuordnung<br>Bereit zum Abschließen | Wenn Sie auf 'Beenden' k<br>Einstellungen für die Bereit<br>OVF-Datei<br>Download-Größe:<br>Größe auf Festplatte:<br>Name:<br>Host/Clusten<br>Datenspeiche:<br>Festplatenbereitstellu-<br>Netzwerkzuordnung: | diken, wird eine Bereitstellungsaufgabe gestarte<br>stellung:<br>Z:V/M_Test_OVF\VM_Test\VM_Testovf<br>72,5 KB<br>Unbekamt<br>VM_Test<br>localhost.<br>PAEDML_VM<br>Thin Provision<br>'paedML_intern'zu'paedML_intern' | .t.              |           |
|                                                                                                    | 🔲 Nach der Bereitstellung                                                                                                    | g einschalten                                                                                                    | 1                |           |
| Hilfe                                                                                                    |                                                                                                    |                                                                                                    | < Zurück Beenden | Abbrechen |

Klicken Sie zum Abschließen des Bereitstellens der OVF-Vorlage auf Beenden.

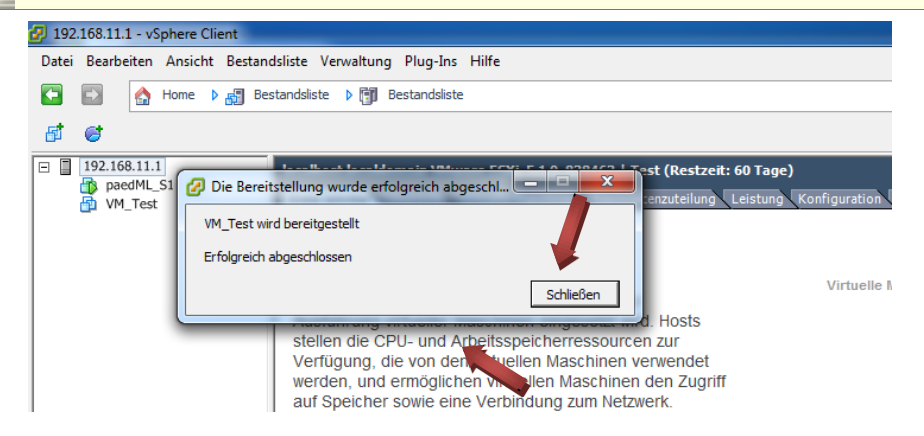

Im Popupfenster können Sie erkennen, dass die virtuelle Maschine VM\_Test erfolgreich bereitgestellt wurde. Klicken Sie zum Beenden auf Schließen.

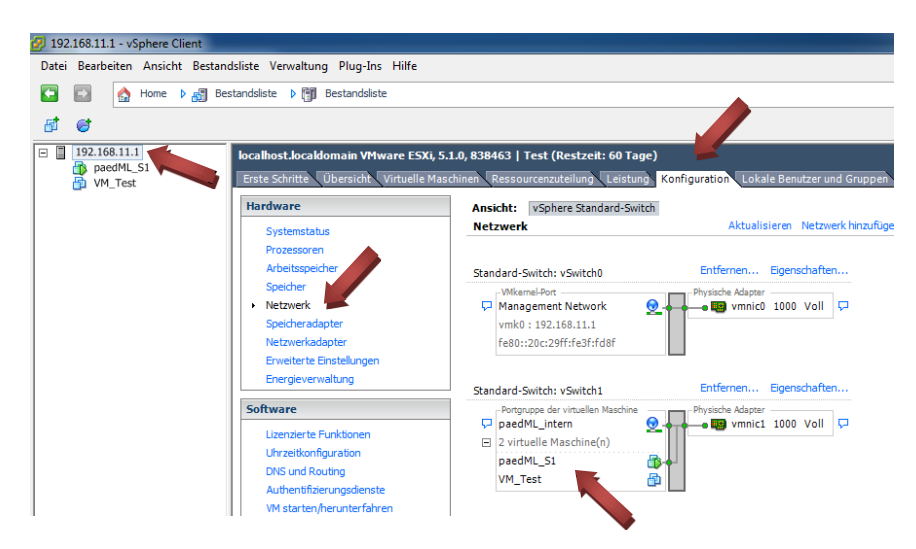

Im vSphere Client klicken Sie auf die IP des VMware Hypervisors (hier *192.168.11.1*), wählen den Bereich *Konfiguration* und dort unter Hardware den Punkt *Netzwerk* aus. Sie können erkennen, dass die neu bereitgestellte virtuelle Maschine am selben virtuellen Switch hängt wie der paedML Server S1.

#### 4.1.2. Start der virtuellen Maschine VM\_Test

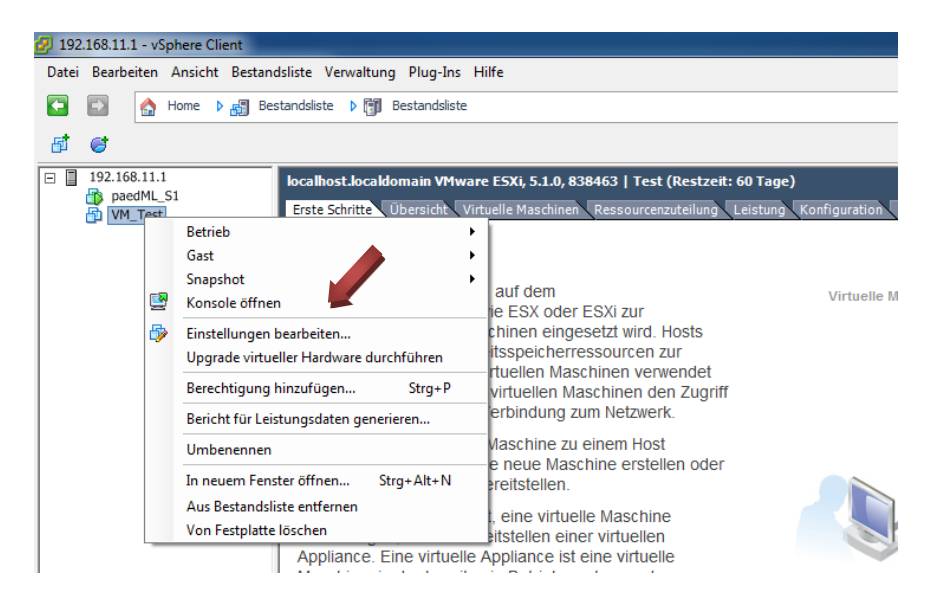

Klicken Sie mit der rechten Maustaste auf die virtuelle Maschine VM\_Test. Um mit der virtuellen Maschine arbeiten zu können, klicken Sie auf Konsole öffnen.

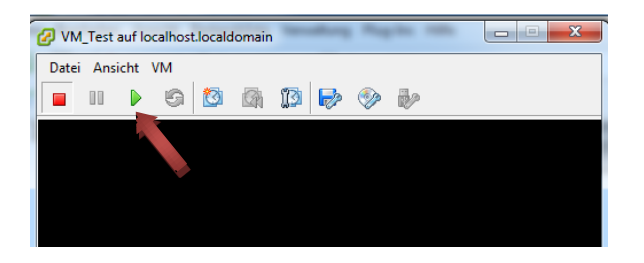

Ein Konsolenfenster öffnet sich. Klicken Sie auf den grünen Einschalten-Knopf.

#### 4.1.3. Funktionstest der internen Netzwerkkarte

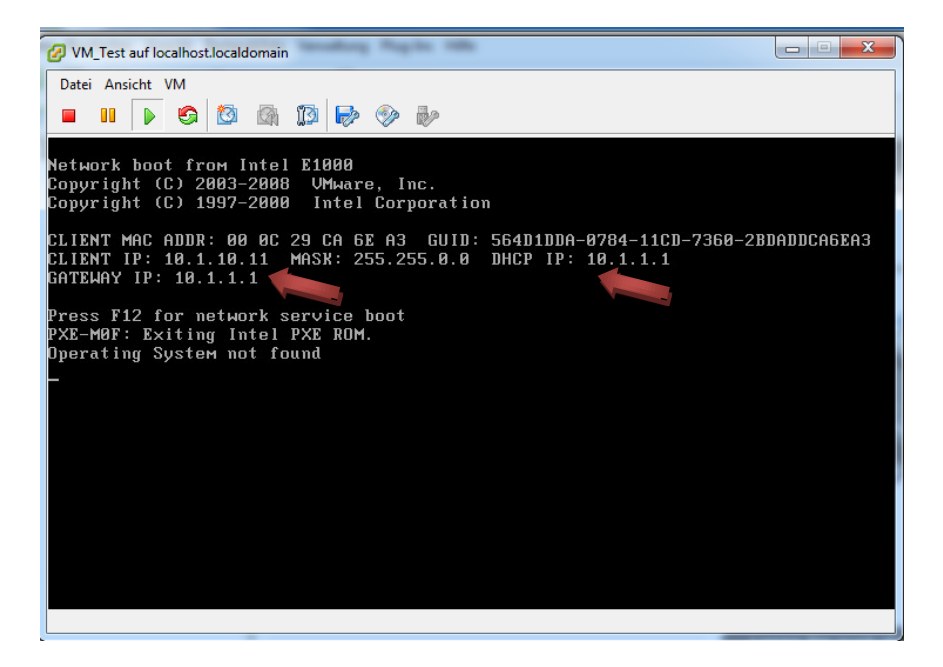

Die virtuelle Maschine *VM\_Test* beginnt zu booten. Wenn die virtuelle Maschine vom DHCP-Server (DHCP IP: *10.1.1.1*), also von dem paedML Server *S1* eine IP zugewiesen bekommt (Client IP: *10.1.10.11*), dann ist die interne Netzwerkkarte des Servers *S1* korrekt zugeordnet worden.

#### 4.1.4. Entfernen der Testmaschine

| VM_Test auf l          | ocalho | ost.localdomain                       |   |    |                     |        |             |
|------------------------|--------|---------------------------------------|---|----|---------------------|--------|-------------|
| Datei Ansicht          | ٧M     |                                       |   |    |                     |        |             |
| 🗖 🖬 🕟                  |        | Betrieb                               | • |    | Einschalten         | Strg+B |             |
|                        |        | Gast                                  | • |    | Ausschalten         | Strg+E |             |
| Network hor            |        | Snapshot                              | • |    | Anhalten            | rg+Z   |             |
| Copyright<br>Copyright | ₿      | Einstellungen bearbeiten              |   |    | Zurücksetzen        | Strg+T | _           |
| copyright              |        | Berechtigung hinzufügen Strg+P        |   |    | Gast herunterfahren | Strg+D |             |
| CLIENT MAC             |        | Bericht für Leistungsdaten generieren |   |    | Gast neu starten    | Strg+R | BDADDCA6EA3 |
| CLIENT IP:             |        |                                       | D | HC | P IP: 10.1.1.       | 1      |             |
| CHIEMHX IN             |        | Umbenennen                            |   |    |                     |        |             |
| Press F12 f            |        | In neuem Fenster öffnen Strg+Alt+N    |   |    |                     |        |             |
| PXE-MØF: E>            |        | Aus Bestandsliste entfernen           |   |    |                     |        |             |
| Operating S            |        | Von Festplatte löschen                |   |    |                     |        |             |
|                        |        |                                       |   |    |                     |        |             |

Wählen Sie im Menü VM den Menüpunkt Betrieb und klicken Sie auf Ausschalten. Bestätigen Sie etwaige Warnhinweise.

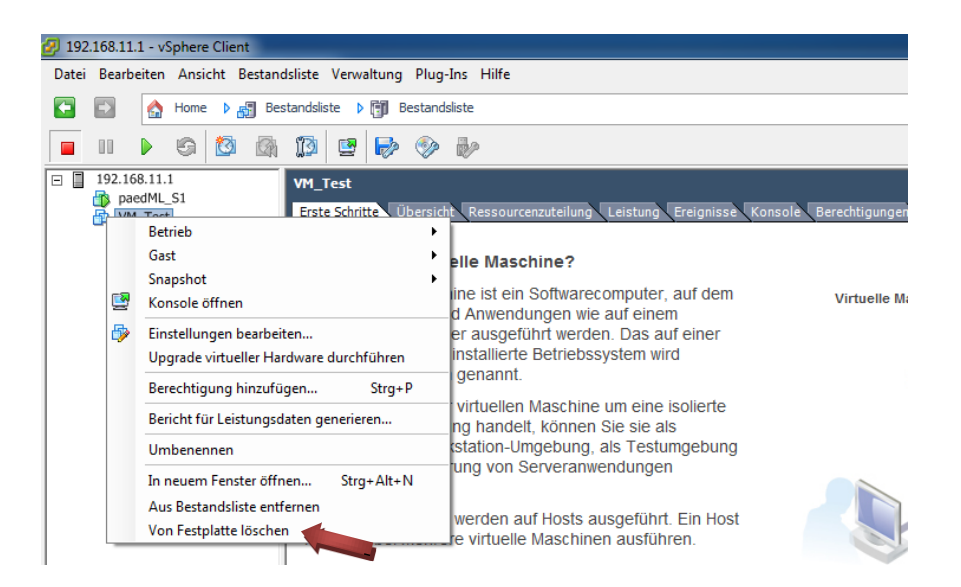

Klicken Sie mit der rechten Maustaste auf die virtuelle Maschine VM\_Test. Klicken Sie dann auf den Menüpunkt Von Festplatte löschen. Bestätigen Sie etwaige Warnhinweise. Die Testmaschine ist wieder vollständig von Ihrem System entfernt.

#### 4.2. Aufsetzen von eigenen virtuellen Maschinen

In verschiedenen Situationen kann es sinnvoll sein, weitere virtuelle Maschinen zu betreiben. So kann eine virtuelle Maschine beispielsweise für das Pflegen von Profilen oder zur Erstellung von eigenen MSI-Paketen genutzt werden. Im "How To" zur Servervirtualisierung wird bereits das Erstellen einer eigenen virtuellen Maschine mittels eines optischen Datenträgers beschrieben.

Im Folgenden (Abschnitt 4.2.1) wird exemplarisch eine weitere Möglichkeit beschrieben, wie Sie eigene virtuelle Maschinen auf den VMware-Hypervisor aufsetzen können. In Abschnitt 4.2.2 wird dargestellt, wie eine neue virtuelle Maschine für den PXE-Boot konfiguriert werden kann. Abschnitt 4.2.3 beschreibt das Aufsetzen einer virtuellen Maschine mit dem Betriebssystem Windows 7 über den PXE-Boot-Mechanismus. Natürlich gibt es noch viele weitere Möglichkeiten, wie beispielsweise über ISO-Dateien, die direkt auf dem Datenspeicher des VMware-Hypervisors abgelegt sind, das Bereitstellen von OVF über das Internet, das Einbringen von Maschinen über den VMware-Converter, usw. Dies würde aber den Rahmen dieser Anleitung sprengen.

#### 4.2.1. Erstellung und Konfiguration einer eigenen virtuellen Maschine

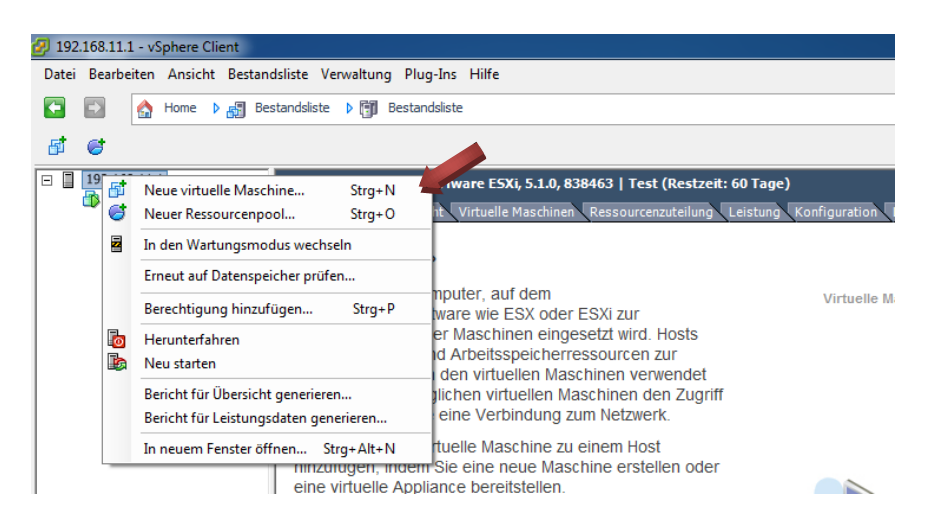

Im vSphere Client klicken Sie mit der rechten Maustaste auf die IP des VMware Hypervisors (hier 192.168.11.1) und klicken im Menü auf Neue virtuelle Maschine....

| Neue virtuelle Maschine erst                                                                                                    | ellen 🖉 🗖 🗙                                                                                                    |
|----------------------------------------------------------------------------------------------------|----------------------------------------------------------------------------------------------------|
| Konfiguration<br>Konfiguration für die virtue                                                                                                    | lle Maschine auswählen                                                                                                    |
| Konfiguration<br>Name und Speicherort<br>Speicher<br>Version der virtuellen Maschine<br>Gastbetriebssystem<br>CPUs<br>Arbeitsspeicher<br>Netzwerk<br>SCSI-Controller<br>Festplatte auswählen<br>Bereit zum Abschließen | Konfiguration Typisch Erstellen Sie eine neue virtuelle Maschine mit den gängigsten Geräten und Konfigurationsoptionen. Benutzerdefiniert Erstellen Sie eine neue virtuelle Maschine mit zusätzlichen Geräten oder bestimmten Konfigurationsoptionen. |
| Hilfe                                                                                                    | < Zurück Weiter > Abbrechen                                                                                                    |

Klicken Sie auf Benutzerdefiniert und dann auf Weiter.

| Neue virtuelle Maschine erst                                                                                                    | ellen han som                                                                                                    | X                |
|----------------------------------------------------------------------------------------------------|----------------------------------------------------------------------------------------------------|------------------|
| Name und Speicherort<br>Geben Sie einen Namen und                                                                                                    | d einen Speicherort für diese virtuelle Maschine ein.                                                                                                    |                  |
| Konfiguration<br>Name und Speicherort<br>Speicher<br>Version der virtuellen Maschine<br>Gastbetriebssystem<br>CPUs<br>Arbeitsspeicher<br>Netzwerk<br>SCSI-Controller<br>Festplatte auswählen<br>Bereit zum Abschließen<br>* | Name:<br>[M_WZ_MS1]<br>Namen von virbuellen Maschinen können bis zu 80 Zeichen enthalten und müssen innerhalb eines jeden vCenter<br>Server-WH-Orchere eindeutig sein.<br>VM-Orcher können nicht angezeigt werden, wenn eine direkte Verbindung zum Host besteht. Um VM-Orcher a<br>Speicherort für diese VM angeben zu können, stellen Sie eine Verbindung zum vCenter Server her. | r<br>nzeigen und |
| Hilfe                                                                                                    | < Zurüdk Weiter >                                                                                                    | Abbrechen        |

Vergeben Sie einen Namen für Ihre virtuelle Maschine (hier exemplarisch VM\_W7\_MSI) und klicken dann auf Weiter.

| Neue virtuelle Maschine erste                                                                            | ellen       | Region 1884                             |                           |                 |               |          |        |                   |          |
|----------------------------------------------------------------------------------------------------|-------------|-----------------------------------------|---------------------------|-----------------|---------------|----------|--------|-------------------|----------|
| Speicher<br>Zielspeicher für die Dateien                                                                 | der virt    | tuellen Maschine a                      | uswählen                  |                 |               |          |        |                   |          |
| Konfiguration                                                                                            | Zielspe     | eicher für die Datei                    | ien der virtuellen        | Maschine ausw   | ählen:        |          |        |                   |          |
| Speicher                                                                                                 | Nam         | e                                       | Laufwerkst                | Kapazität       | Bereitgestel. | Frei     | Тур    | Thin Provisioning | Zugriff  |
| Version der virtuellen Maschine                                                                          |             | ESXi_System                             | Nicht-SSD                 | 35,00 GB        | 971,00 MB     | 34,05 GB | VMFS5  | Unterstützt       | Einzelho |
| Gastbetriebssystem                                                                                       |             | PAEDML_VM                               | Nicht-SSD                 | 1,95 TB         | 918,83 GB     | 1,94 TB  | VMFS5  | Unterstützt       | Einzelho |
| CPUs<br>Arbeitsspeicher<br>Netzwerk<br>SCSI-Controller<br>Festplatte auswählen<br>Bereit zum Abschließen | <           |                                         |                           |                 |               |          |        |                   | Þ        |
|                                                                                                    | □ s<br>Date | ipeicher-DRS für d<br>nspeicher auswähl | iese virtuelle Mas<br>en: | chine deaktivie | ren           |          |        |                   |          |
|                                                                                                    | Nam         | e                                       | Laufwerkst                | Kapazität B     | ereitgestellt | Frei     | Тур    | Thin Provisioning | Zugrif   |
| 4 <u> </u>                                                                                               | •           |                                         |                           |                 | m             |          |        |                   | ۴        |
|                                                                                                    |             |                                         |                           |                 |               |          | 1      |                   | 1        |
| Hilfe                                                                                                    |             |                                         |                           |                 |               | <        | Zurück | Weiter > Ab       | brechen  |

Wählen Sie als Zielspeicher für Ihre virtuelle Maschine PAEDML\_VM und klicken dann auf Weiter.

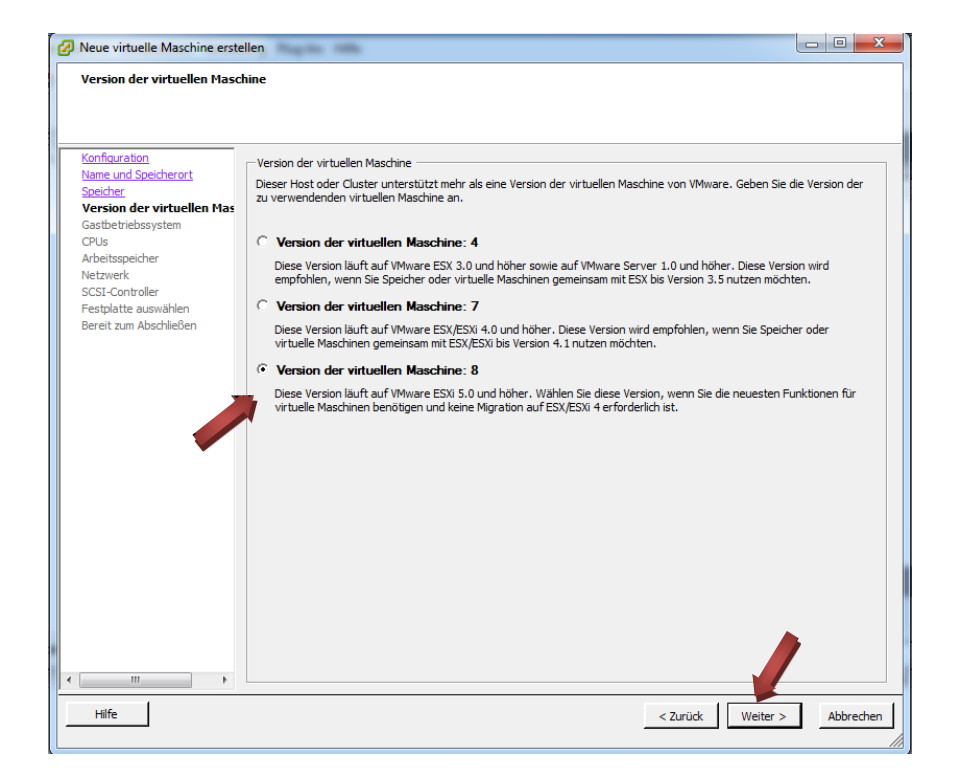

Sofern Sie die virtuelle Maschine nicht für ältere Versionen von VMware benötigen, wählen Sie die Option Version der virtuellen Maschine: 8 aus und klicken dann auf Weiter.

| Neue virtuelle Maschine erste                                                                                                    | ellen                                                                                                    |                                        |
|----------------------------------------------------------------------------------------------------|----------------------------------------------------------------------------------------------------|----------------------------------------|
| Gastbetriebssystem<br>Geben Sie das Gastbetriebs                                                                                                    | system an, das auf dieser virtuellen Maschine genutzt werden soll                                                                                                    | Version der virtuellen Maschine: 8     |
| Konfiguration<br>Name und Speicherort<br>Speicher<br>Version der virtuellen Maschne<br>CPUs<br>Arbeitsspeicher<br>Netzwerk<br>SCSI-Controller<br>Festplatte auswählen<br>Bereit zum Abschließen | Gastbetriebssystem:<br>Windows<br>Linux<br>Andere<br>Version:<br>Microsoft Windows Server 2008 R2 (64-Bit)<br>Microsoft Windows Server 2008 R2 (64-Bit)<br>Microsoft Windows Server 2008 (64-Bit)<br>Microsoft Windows Server 2008 (64-Bit)<br>Microsoft Windows Server 2008 (64-Bit)<br>Microsoft Windows Server 2008 (64-Bit)<br>Microsoft Windows Server 2008 (64-Bit)<br>Microsoft Windows Server 2008 (64-Bit)<br>Microsoft Windows Server 2008 (64-Bit)<br>Microsoft Windows Server 2008 (64-Bit)<br>Microsoft Windows Server 2008 (64-Bit)<br>Microsoft Windows Server 2008 (64-Bit)<br>Microsoft Windows Server 2008 (64-Bit)<br>Microsoft Windows Server 2008 (64-Bit)<br>Microsoft Windows Server 2008 (64-Bit)<br>Microsoft Windows Stat (64-Bit)<br>Microsoft Windows Stat (64-Bit) | -<br>Vorgaben für die Installation des |
| Hilfe                                                                                                    |                                                                                                    | < Zurück Weiter > Abbrechen            |

Wählen Sie passend zu Ihrer geplanten Installation die Version des Gastbetriebssystems aus, hier exemplarisch *Microsoft Windows 7 (32-Bit)*, und klicken dann auf *Weiter*.

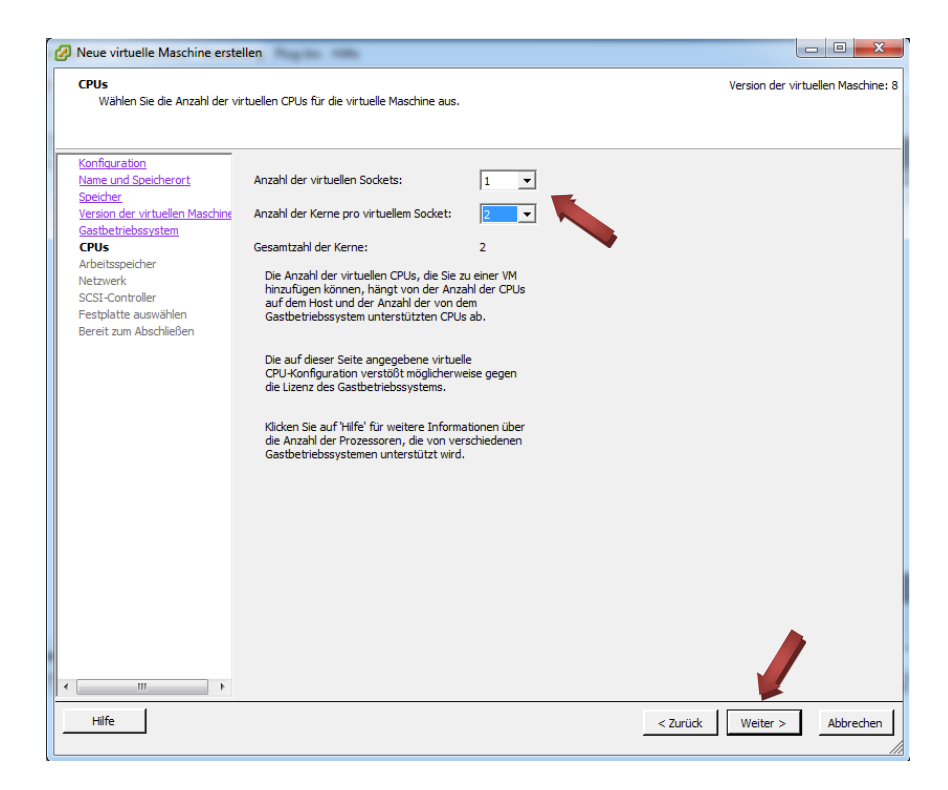

Wählen Sie passend zu Ihrer geplanten Installation die Anzahl der virtuellen Sockets und die Anzahl der Kerne pro virtuellem Socket aus (hier exemplarisch 1 Socket, 2 Kerne). Beachten Sie dabei, dass Sie nicht in Performance-Konflikte mit den anderen virtuellen Maschinen kommen. Klicken Sie dann auf Weiter.

| 🕗 Neue virtuelle Maschine erst                  | tellen                                                      |                                    |
|-------------------------------------------------|-------------------------------------------------------------|------------------------------------|
| Arbeitsspeicher<br>Konfigurieren Sie die Arbeit | tsspeichergröße der virtuellen Maschine.                    | Version der virtuellen Maschine: 8 |
|                                                 |                                                             |                                    |
| Konfiguration                                   | Arbeitsspeicherkonfiguration                                |                                    |
| Name und Speicherort<br>Speicher                | 1011 GB Größe des 2 式 🕞 🗸                                   |                                    |
| Version der virtuellen Maschine                 | 512 GB Empfohlene Maximalmenge für optimale Leistung: 8 GB. |                                    |
| CPLIe                                           | 256 GB – Empfohlene Maximalmenge für dieses                 |                                    |
| Arbeitsspeicher                                 | dastbetriebssystem: 4 GB.     128 GB                        |                                    |
| Netzwerk<br>SCSL-Controller                     | 64 GB                                                       |                                    |
| Festplatte auswählen                            | 32 GB                                                       |                                    |
| Bereit zum Abschließen                          | Gastbetriebssystem: 512 MB.                                 |                                    |
|                                                 |                                                             |                                    |
|                                                 |                                                             |                                    |
|                                                 | 4 GB - 4                                                    |                                    |
|                                                 | 2 GB                                                        |                                    |
|                                                 | 1 GB - 4                                                    |                                    |
|                                                 | 512 MB                                                      |                                    |
|                                                 | 256 MB                                                      |                                    |
|                                                 | 128 MB                                                      |                                    |
|                                                 | 64 MB                                                       |                                    |
|                                                 | 32 MB_                                                      |                                    |
|                                                 | 16 MB_                                                      |                                    |
|                                                 | 8 MB -                                                      |                                    |
| 4                                               | 4 MB                                                        |                                    |
| Hilfe                                           | < Zurü                                                      | ck Weiter > Abbrechen              |
|                                                 |                                                             |                                    |

Wählen Sie passend zu Ihrer geplanten Installation die Größe des Arbeitsspeichers aus (hier exemplarisch *2 GB)*. Beachten Sie auch hier, dass Sie nicht in Performance-Konflikte mit den anderen virtuellen Maschinen kommen. Klicken Sie dann auf *Weiter*.

| Neue virtuelle Maschine erste                                                                                                    | ellen same                                                                                                    |                   |                   |
|----------------------------------------------------------------------------------------------------|----------------------------------------------------------------------------------------------------|-------------------|-------------------|
| Netzwerk<br>Welche Netzwerkverbindung                                                                                                    | gen werden von der virtuellen Maschine verwendet?                                                                                                    | Version der virtu | ellen Maschine: 8 |
| Konfiguration<br>Name und Speicherort<br>Speicher.<br>Version der virtuellen Maschine<br>Gasthetriebssystem<br>CPUs<br>Arbeitsspeicher<br>Hetzwerk<br>SCSI-Controller<br>Festplatte auswählen<br>Bereit zum Abschließen<br>4 | Netzwerkverbindungen erstellen         Wie viele Netzwerkkarten möchten Sie anschließen?         Image: Netzwerk         Netzwerk         Adapter         Image: Netzwerk         Sofern von dieser VM-Version unterstützt, können mithilfe des Dialogfelds Einstellunger bearbeiten mehr als 4 Netzwerkkarten hinzugefügt werden, nachdem die virtuelle Maschine erstellt wurde.         Die Adapterauswahl kann sich sowohl auf die Netzwerkleistung als auch auf die Migrationskompatibilität auswirken. Weitere Informationen zur Auswahl von Netzwerkdaptern, die von erschiedeme Gastbattiebssystemen und Hosts unterstützt werden, finden Sie hier: VMware-Knowledgebase. | halten<br>inden   |                   |
| Hilfe                                                                                                    | < Zurück                                                                                                    | Weiter >          | Abbrechen         |

Wählen Sie als Netzwerkverbindung das Netzwerk paedML\_intern aus. Klicken Sie dann auf Weiter.

| Neue virtuelle Maschine erst                                                                                                    | ellen                                                                                                    |                  | - 0 X               |
|----------------------------------------------------------------------------------------------------|----------------------------------------------------------------------------------------------------|------------------|---------------------|
| SCSI-Controller<br>Welchen SCSI-Controller-T                                                                                                    | yp möchten Sie verwenden?                                                                                                   | Version der virt | tuellen Maschine: 8 |
| Konfiguration<br>Name und Speicherort<br>Speicher<br>Version der virtuellen Maschine<br>Gastbetriebssystem<br>CPUs<br>Arbeitsseicher<br>Netzwerk<br>SCSI-Controller<br>Festplatte erstellen<br>Erweitret Optionen<br>Bereit zum Abschließen | SCSI-Controller<br>BusLogic Parallel (nicht empfohlen für dieses Gastbetriebssystem)<br>LSI Logic SAS<br>VMware Paravirtual |                  | ,                   |
| Hilfe                                                                                                    | < Zurück                                                                                                    | Weiter >         | Abbrechen           |

Wählen Sie einen passenden SCSI-Controller aus. In der Regel können Sie die vorgeschlagene Option belassen. Klicken Sie dann auf *Weiter.* 

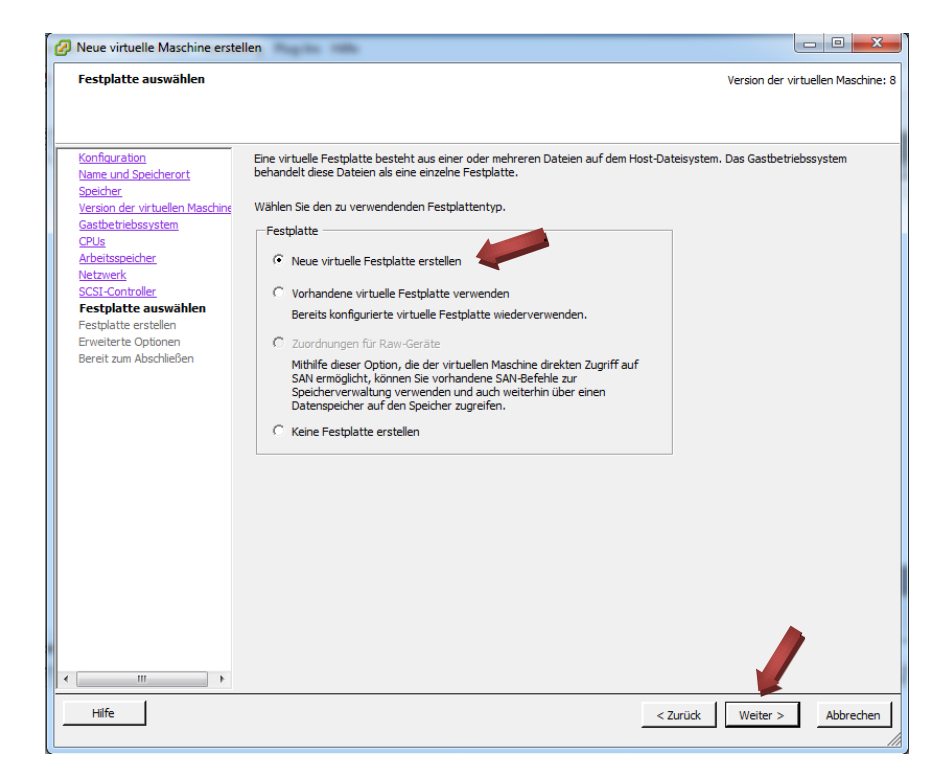

Wählen Sie beim Konfigurationsschritt *Festplatte auswählen* die Option *Neue virtuelle Festplatte erstellen* aus. Klicken Sie dann auf *Weiter.* 

| 🕗 Neue virtuelle Maschine erst                                                                                                    | ellen                                                                                                    | L               | - 0         | X        |
|----------------------------------------------------------------------------------------------------|----------------------------------------------------------------------------------------------------|-----------------|-------------|----------|
| Festplatte erstellen<br>Geben Sie die Größe der vir                                                                                                    | tuellen Festplatte und die Bereitstellungsrichtlinie an                                                                                                    | Version der vir | tuellen Mas | chine: 8 |
| Konfiguration<br>Name und Speicher<br>Seicher<br>Version der virtuellen Maschine<br>Gastbetriebssystem<br>CPUs<br>Arbeitsspeicher<br>Netzwerk<br>SCSI-Controller<br>Festplatte auswähen<br>Festplatte auswähen<br>Festplatte erstellen<br>Erweiterte Optionen<br>Bereit zum Abschließen | Kapazität         Festplattengröße:       100 g G v         Festplattenbereitstellung <ul> <li>Thick-Provision Lazy-Zeroed</li> <li>Thick-Provision Eager-Zeroed</li> <li>Thin Provision</li> </ul> Speicherort <ul> <li>Gemeinsam mit virtueller Maschine speichern</li> <li>Datenspeicher oder Datenspeicher-Cluster angeben:</li> <li>Durchsuchen</li> </ul> |                 |             |          |
| Hife                                                                                                    | < Zurüd                                                                                                    | Weiter >        | Abbre       | chen     |

Geben Sie beim zweiten Teil des Konfigurationsschritts *Festplatte auswählen* die gewünschte Festplattengröße für Ihre geplante Installation ein (hier exemplarisch 100 GB). Bei der Option *Festplattenbereitstellung* bietet sich normalerweise *Thin Provision* an. Bei der Option *Speicherort* ist in der Regel der Punkt *Gemeinsam mit virtueller Maschine speichern* sinnvoll. Klicken Sie dann auf *Weiter.* 

| Neue virtuelle Maschine erstel                                                                                                    | len                                                                                                    |                   |                   |
|----------------------------------------------------------------------------------------------------|----------------------------------------------------------------------------------------------------|-------------------|-------------------|
| Erweiterte Optionen<br>Diese erweiterten Optionen n                                                                                                    | nüssen in der Regel nicht geändert werden.                                                                                                    | Version der virtu | ellen Maschine: 8 |
| Konfiguration<br>Name und Speicherot<br>Speicher<br>Version der virtuellen Maschine<br>Gastbetriebssystem<br>CPUs<br>Arbeitsspeicher<br>Netzwerk<br>SCSI-Controller<br>Eestbatte auswählen<br>Eestbatte auswählen<br>Eestbatte auswählen<br>Bereit zum Abschileßen<br>Bereit zum Abschileßen | Legen Sie die erweiterten Optionen für diese virtuelle Festplatte fest. Diese Optionen<br>müssen in der Regel nicht geändert werden.<br>Knoten des virtuellen Geräts<br>© SCST (0:0)<br>© IDE (0:0)<br>Modus<br>Modus<br>Modus<br>Modus<br>Onabhängig<br>Unabhängige Lunabhängige<br>Unabhängige Festplatten werden in Snapshots nicht mit einbezogen.<br>© Dauerhaft<br>Anderungen werden sofort wirksam und dauerhaft auf die Festplatte<br>geschrieben.<br>© Nicht dauerhaft<br>Anderungen auf der Festplatte werden beim Herunterfahren oder<br>Wiederherstellen eines Snapshots verworfen. |                   |                   |
| Hilfe                                                                                                    | < Zurüd                                                                                                    | Weiter >          | Abbrechen         |

Bei *Erweiterte Optionen* sind die vorgegebenen Einstellungen für die meisten Installationen passend. Klicken Sie auf *Weiter.* 

| 🕗 Neue virtuelle Maschine erste                                                                                                    | llen                                                                                                    |                                                                                                    |                                                           |
|----------------------------------------------------------------------------------------------------|----------------------------------------------------------------------------------------------------|----------------------------------------------------------------------------------------------------|-----------------------------------------------------------|
| Bereit zum Abschließen<br>Klicken Sie auf 'Beenden', un                                                                                                    | n eine Aufgabe zu starten, d                                                                                                    | ie eine neue virtuelle Maschine erstellt.                                                                                                    | Version der virtuellen Maschine: 8                        |
| Konfouration<br>Name und Speicherort<br>Speicher<br>Version der virtuellen Masching<br>Gastbetriebssystem<br>CPUs<br>Arbeitsspeicher<br>Netzwerk<br>SCSI-Controller<br>Festbalte auszwählen<br>Festbalte erstellen<br>Erweiterte Optionen<br>Bereit zum Abschließen | Einstellungen für die neue v<br>Name:<br>Host/Cluster:<br>Datenspeicher:<br>Gastbetriebssystem:<br>CPUs:<br>Arbeitsspeiden:<br>Netzwerkkarten:<br>Netzwerkkarten:<br>SCSI-Controller:<br>Festplattenkapazia:<br>Festplattenkapazia:<br>Festplattenbereitstellu.<br>Datenspeicher:<br>Knoten des virtuellen<br>Festplattenmodus: | virtuelle Maschine:<br>VM_W7_MSI<br>localhost.<br>PAEDML_VM<br>Microsoft Windows 7 (32-Bit)<br>2<br>2048 MB<br>1<br>paedML_intem<br>E1000<br>LSIL ogic SAS<br>Neue virtuelle Festplatte<br>100 GB<br>Thile Provision<br>PAEDML_VM<br>SCSI (0:0)<br>Dauerhaft |                                                           |
| 4                                                                                                    | Einstellungen der virtue Durch das Erstellen ein nach dem Erstellen der                                                                                                    | ellen Maschine vor Fertigstellung bearbeiten<br>er virtuellen Maschine (VM) wird das Gastbe<br>VM das Gastbetriebssystem auf der VM.                                                                                                    | triebssystem nicht automatisch inserert. Installieren Sie |
| Hilfe                                                                                                    |                                                                                                    |                                                                                                    | < Zurück Beenden Abbrechen                                |

Zum Schluss werden die vorgenommenen Einstellungen zusammenfassend angezeigt. Sofern diese Einstellungen Ihren Vorstellungen entsprechen, klicken Sie auf *Beenden.* 

#### 4.2.2. Anpassungen der Booteinstellung der virtuellen Maschine

Damit Ihre eigene virtuelle Maschine direkt von CD/DVD bootet, sind - wie bei echter Hardware - Einstellungen im Bios vorzunehmen. Die entsprechende Vorgehensweise wird im Folgenden beschrieben.

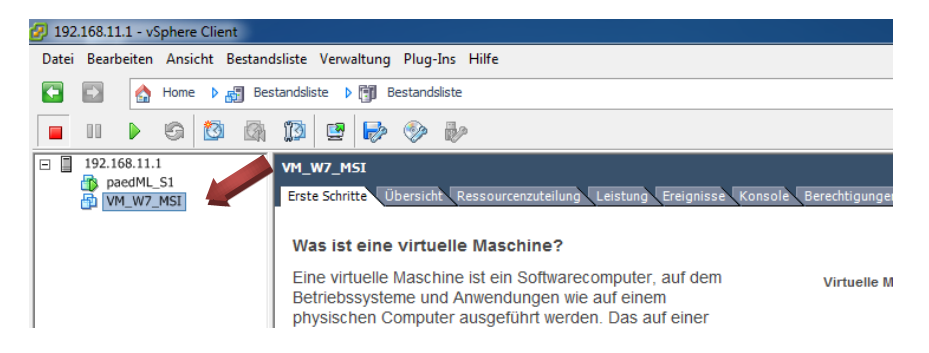

Im vSphere Client klicken Sie mit der rechten Maustaste auf die virtuelle Maschine (hier VM\_W7\_MSI).

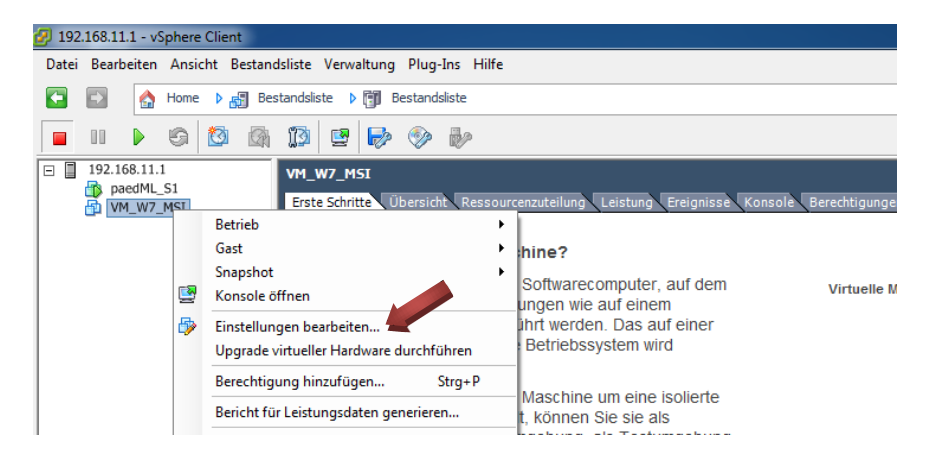

Klicken Sie auf Einstellungen bearbeiten....

| VM_W7_MSI - Eigenschaften vir                                                                                                    | tueller Maschinen                                                                                                    |                                                           |                        |
|----------------------------------------------------------------------------------------------------|----------------------------------------------------------------------------------------------------|-----------------------------------------------------------|------------------------|
| Hardware Optionen Ressourcen                                                                                                    |                                                                                                    | Version der                                               | virtuellen Maschine: 8 |
| Einstellungen<br>Allgemeine Optionen<br>VMware Tools<br>Energieverwaltung<br>Erweitert<br>Allgemein<br>CPU-ID-Maske<br>Speicher/CPU-Hotplug<br>Startoptionen<br>Fibre-Channel-NPM<br>CPU/MMU-Virtualisierung<br>Speicherort der Auslagerungsd | Übersicht<br>VM_W7_MSI<br>Herunterfahren<br>Standby<br>Normal<br>Nx-Flag für Gast el<br>Deaktiviert/Deaktv<br>ÜberBOSstarten<br>Keine<br>Automatisch<br>Standardeinstellun | Firmware         Start-Firmware angeben:             BIOS |                        |
| Hilfe                                                                                                    |                                                                                                    | OK                                                        | Abbrechen              |

Beim Reiter Optionen klicken Sie links auf Startoptionen. Setzen Sie ein Häkchen bei BIOS-Setup erzwingen. Klicken Sie dann auf die OK.

| 🛃 192    | ا 192.168.11.1 - vSphere Client                                  |                |                                                                     |               |         |         |          |             |                                                                                                    |                       |
|----------|------------------------------------------------------------------|----------------|---------------------------------------------------------------------|---------------|---------|---------|----------|-------------|----------------------------------------------------------------------------------------------------|-----------------------|
| Datei    | Datei Bearbeiten Ansicht Bestandsliste Verwaltung Plug-Ins Hilfe |                |                                                                     |               |         |         |          |             |                                                                                                    |                       |
| <b>E</b> |                                                                  | Home           | 🕨 🚮 Bes                                                             | tandslist     | e 🕨 🇊 B | estands | sliste   |             |                                                                                                    |                       |
|          |                                                                  | g              | 🙆 🕼                                                                 | 13            | 9       |         | •        |             |                                                                                                    |                       |
|          | 192.168.11.1                                                     | 1<br>S1<br>MST | Betrieb<br>Gast<br>Snapshot<br>Konsole ö<br>Einstellun<br>Upgrade v | VM_W<br>Erste | rbeiten | bersich | nt Resso | )<br>)<br>) | cenzuteilung Leistung Ereignisse Konsole Berec<br>hine?<br>Softwarecomputer, auf dem vi<br>ungen wie auf einem<br>ihrt werden. Das auf einer<br>Betriebssystem wird | htigunge<br>rtuelle N |

Klicken Sie erneut mit der rechten Maustaste auf die virtuelle Maschine, dann im Menü auf Konsole öffnen und anschließend auf OK.

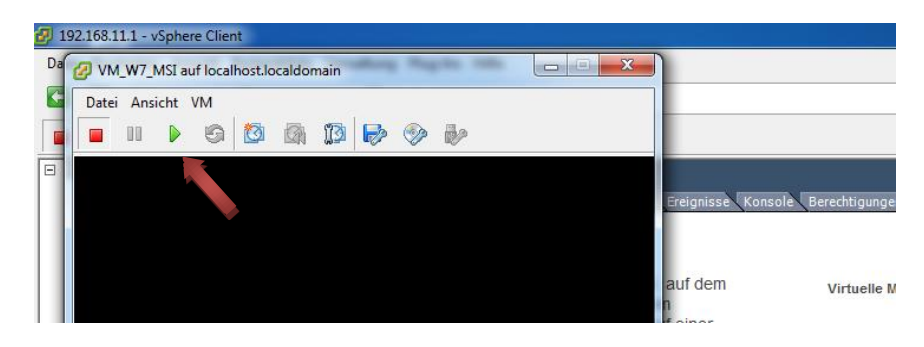

Ein Konsolenfenster öffnet sich. Klicken Sie auf den grünen Einschalten-Knopf.

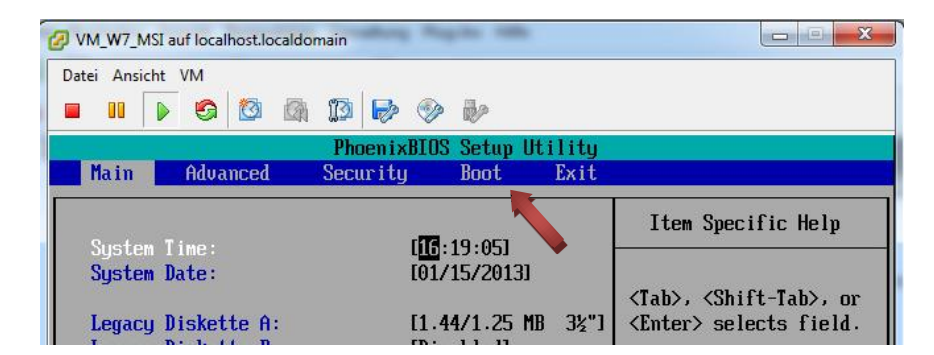

In der virtuellen Maschine öffnet sich das Bios. Navigieren Sie mit der Pfeiltaste nach rechts auf Boot.

| VM_W7_MSI auf localhost.localdomain               | X                                                                                                   |  |  |  |  |  |  |
|---------------------------------------------------|----------------------------------------------------------------------------------------------------|--|--|--|--|--|--|
| Datei Ansicht VM                                  |                                                                                                    |  |  |  |  |  |  |
| 🔲 III 🕟 🧐 🔯 🖓 🗊 🖗 🚸                               |                                                                                                    |  |  |  |  |  |  |
| PhoenixBIOS Setup Utilit                          | .y                                                                                                  |  |  |  |  |  |  |
| Main Advanced Security Boot Exi                   | t                                                                                                   |  |  |  |  |  |  |
| Network boot from Intel E1000                     | Item Specific Help                                                                                  |  |  |  |  |  |  |
| *Hard Drive<br>CD-ROM Drive<br>*Removable Devices | Keys used to view or<br>configure devices:<br><enter> expands or<br/>collapses devices with</enter> |  |  |  |  |  |  |
|                                                   | a + or -<br><ctrl+enter> expands<br/>all</ctrl+enter>                                               |  |  |  |  |  |  |
|                                                   | <pre>&lt;+&gt; and &lt;-&gt; moves the device up or down.</pre>                                     |  |  |  |  |  |  |

In den Boot-Einstellungen im Bios bringen Sie Network boot from Intel E1000 mittels der +-Taste an die erste Position.

| 2 | VM_W7_MSI auf localhost.localdomain      |                               |             |           |         |             |           |       |  |
|---|------------------------------------------|-------------------------------|-------------|-----------|---------|-------------|-----------|-------|--|
|   | Datei Ansicht                            | VM                            |             |           |         |             |           |       |  |
|   | <b>II</b>                                | > 😋 🔯 🖉                       | h 🚺 🄛 📎     |           |         |             |           |       |  |
|   |                                          |                               | Phoen ixBIO | S Setup l | ltility |             |           |       |  |
|   | Main                                     | Advanced                      | Security    | Boot      | Exit    |             |           |       |  |
|   |                                          |                               |             |           |         | Item Spec   | ific Help | )     |  |
| Ш | Exit Sa                                  | ving Changes                  |             |           |         |             |           | 2<br> |  |
|   | Load Se                                  | scarding Char<br>tum Defaults | nges        |           |         | Exit Sustem | Setun ar  | nd    |  |
|   | Discard                                  | Changes                       |             |           |         | save your c | hanges to | 5     |  |
|   | Save Ch                                  | anges                         |             |           |         | CMOS.       |           |       |  |
|   | Setup Confirmation                       |                               |             |           |         |             |           |       |  |
|   | Save configuration changes and exit now? |                               |             |           |         |             |           |       |  |
|   |                                          |                               |             |           |         |             |           |       |  |
|   |                                          |                               |             |           |         |             |           |       |  |

Drücken Sie die F10-Taste und bestätigen Sie die Meldung mit YES.

#### 4.2.3. Aufsetzen einer eigenen virtuellen Maschine über PXE-Boot

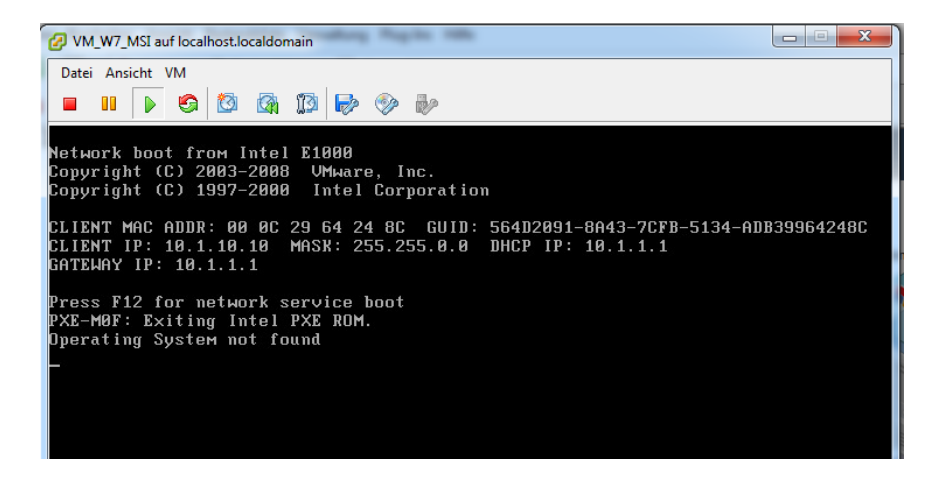

Möglicherweise bootet die virtuelle Maschine nach Bestätigen der Bios-Einstellungen schneller als Sie den optischen Datenträger zuweisen können. Dies ist nicht weiter schlimm, da der Bootvorgang mit obiger Meldung stehen bleibt.

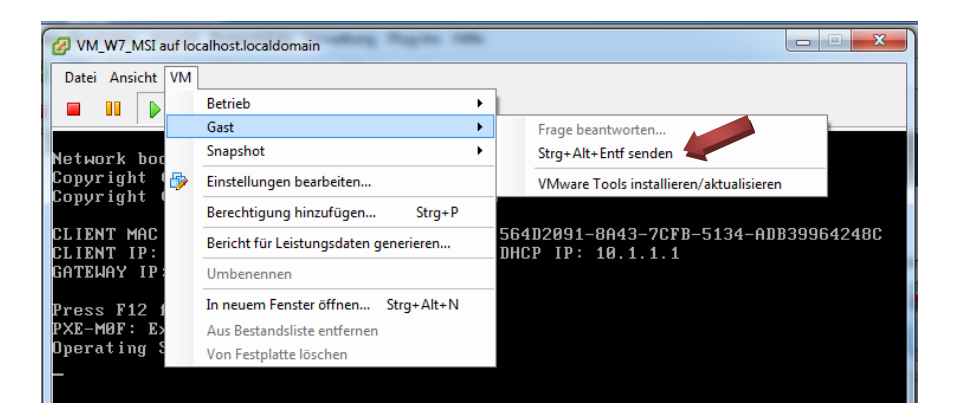

Rebooten Sie in diesem Fall die virtuelle Maschine mittels des Menüs  $VM \rightarrow Gast \rightarrow Strg + Alt + Entf senden und drücken Sie zeitig die F12-Taste.$ 

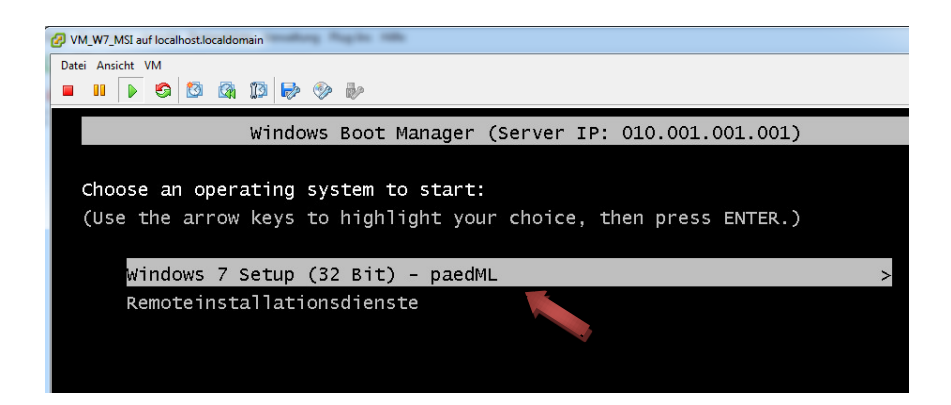

Wenn Sie rechtzeitig die F12-Taste gedrückt haben, erscheint das Auswahlmenü des PXE-Boots. In diesem Beispiel wird *Windows 7 Setup (32 Bit) - paedML* ausgewählt.

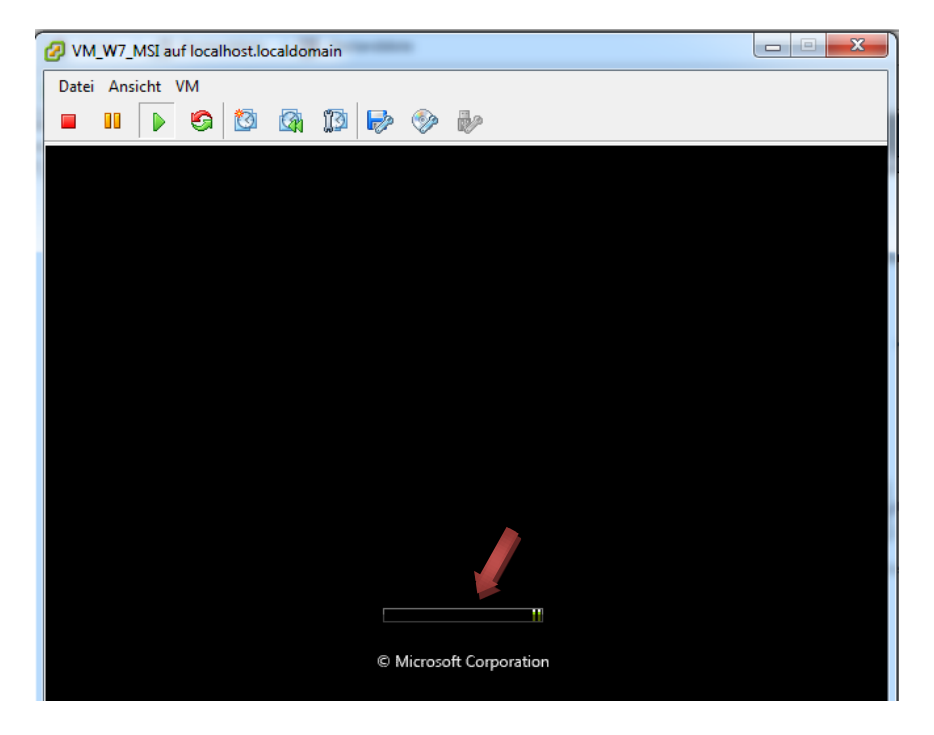

Die Installation von Windows 7 beginnt nun über die boot.wim von Windows 7 über das Netzwerk.

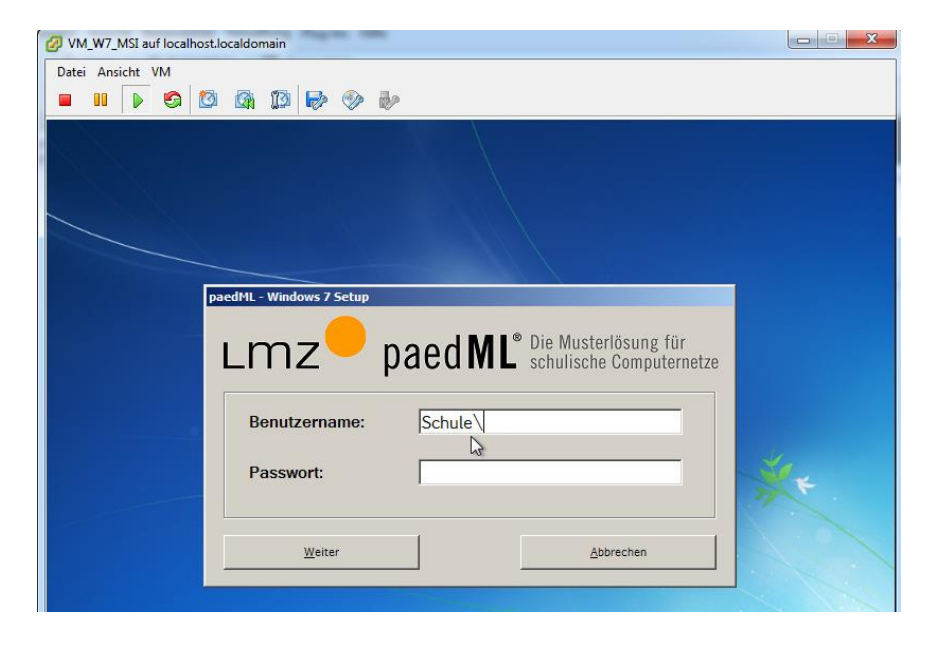

Es erscheint der Installationsdialog des paedML Windows 7 Clients.

Die weitere Installation von Windows 7 unterscheidet sich ab hier nicht mehr von einer Installation auf echter Hardware und wird deshalb an dieser Stelle nicht weiter beschrieben. Sofern Sie für die nächsten Schritte Hilfe benötigen, sei an dieser Stelle auf die Anleitung <u>paedML-</u> <u>Windows-Schulkonsole27.pdf</u> des Support-Netzes verwiesen. Die weiteren Schritte werden dort ab dem Abschnitt 3.7 ausführlich beschrieben.

#### 4.2.4. Bedienung der eigenen virtuellen Maschine

Nach erfolgreichem Abschluss der Installation kann die virtuelle Maschine über die Konsole des vSphere-Clients bedient werden.

#### Tipp:

Die Tastenkombination Strg + Alt + Entf ist durch die Tastenkombination Strg + Alt + Einfg zu ersetzen. Alternativ kann - wie bereits beschrieben - der Befehl über das Menü  $VM \rightarrow Gast \rightarrow Strg + Alt + Entf senden$  abgeschickt werden.

| 🛃 Test | _XP_PC  | 1 auf      | 172.16.0.53                           |   |                                                                                                    |
|--------|---------|------------|---------------------------------------|---|----------------------------------------------------------------------------------------------------|
| Datei  | Ansicht | VM         |                                       |   | _                                                                                                    |
|        |         |            | Betrieb                               | • |                                                                                                    |
|        |         |            | Gast                                  | • | Frage beantworten                                                                                                    |
|        |         |            | Snapshot                              | • | Strg+Alt+Entf senden                                                                                                 |
|        |         | <b>₽</b>   | Einstellungen bearbeiten<br>Migrieren |   | VMware Tools installieren/aktualisieren                                                                              |
|        |         | <b>*</b> * | Klonen<br>Vorlage                     |   |                                                                                                    |
|        |         |            | Fault Tolerance                       | ۲ |                                                                                                    |
|        |         |            | VM-Speicherprofil                     | ۲ | ows <sup>xp</sup>                                                                                                    |
|        |         |            | Rerechtiques hinzufrigen Stra±D       |   | nal <b>e de la company</b> de la company de la company de la company de la company de la company de la company de la |